# Coverage Gap Discount Program (CGDP) CGDP Portal Direct Payment Process

# Manufacturer Portal Users Guide

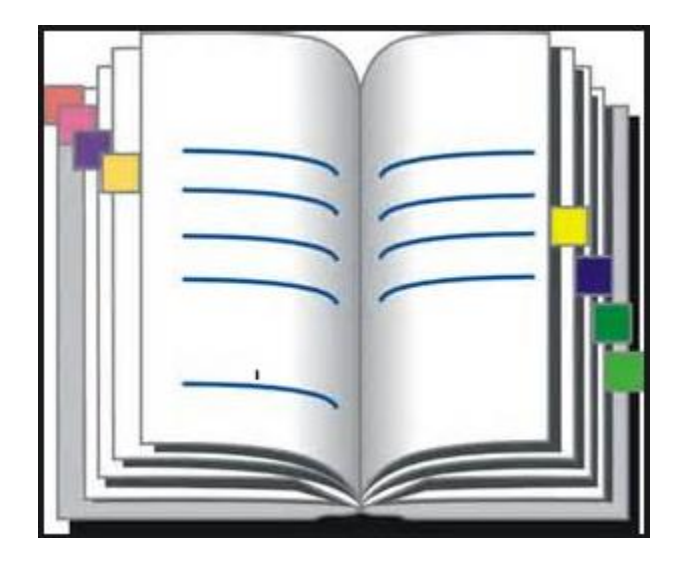

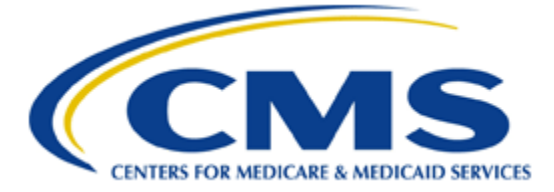

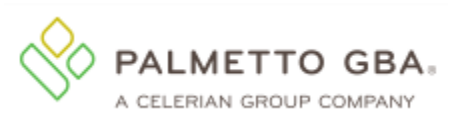

## **Table of Contents**

| Manufacturer Benefit Year (BY) Closeout Process         | .4   |
|---------------------------------------------------------|------|
| CGDP Portal Home Tab                                    | 5    |
| Tabbed Region – Home                                    | 6    |
| Filter Region – Home                                    | 7    |
| Welcome Message Region                                  | 7    |
| Filter Results Region – Home                            | 8    |
| Status Definitions Region                               | 9    |
| No Invoice Activity Region                              | 9    |
| CGDP Portal Receipts Tab BY Closeout Invoices           | 11   |
| Reimbursement Report Year Region                        | . 12 |
| Receipts Transactions Region for BY Closeout Invoices   | 12   |
| CGDP Portal Instructions – BY Closeout Invoice Receipts | 13   |
| Reviewing BY Closeout Invoices on the Receipts Tab      | 13   |
| CGDP Portal Reports – Invoice                           | .18  |
| Tabbed Region – Reports                                 | . 19 |
| Report Type Selection Region – Invoice                  | . 19 |
| Current Cutoff Calendar Region                          | . 19 |
| Reports Filter Region – Invoice                         | 20   |
| Reports Filter Results Region – Invoice                 | 20   |
| CGDP Portal Instructions –Invoice Reports               |      |
| Accessing BY Closeout Invoice Reports                   | 21   |
| CGDP Portal Reports – Data                              | 25   |
| Tabbed Region – Reports                                 |      |
| Report Type Selection Region – Data                     |      |
| Current Cutoff Calendar Region                          |      |
| Reports Filter Region – Data                            | 27   |
| Reports Filter Results Region – Data                    | 27   |
| CGDP Portal Instructions – Data Reports                 | 29   |
| Accessing BY Closeout Data Reports                      | 29   |
| CGDP Portal Reports – Tracking                          | . 35 |
| Tabbed Region - Reports                                 | 37   |
| Report Type Selection Region - Tracking                 | 37   |
| Current Cutoff Calendar Region                          |      |
| Reports Filter Region – Tracking                        |      |
| Reports Filter Results Region – Tracking                | 38   |

|                                             | CGDP Portal Users Guide        |
|---------------------------------------------|--------------------------------|
|                                             | Manufacturer Benefit Year (BY) |
|                                             | Closeout Process               |
| CGDP Portal Instructions – Tracking Reports |                                |
| Accessing Tracking Reports                  |                                |
| 6 6 <u>r</u>                                |                                |

## Manufacturer Benefit Year (BY) Closeout Process

CMS is announcing the upcoming release of a set of new reports, the Benefit Year Closeout Invoice Reports for Manufacturers and Part D Sponsors. These reports will be released annually through the Third Party Administrator (TPA) approximately fifteen months after a benefit year's Quarter 17 invoice receipt date.

The close out reports will communicate to Manufacturers the status of all upheld disputes for the closed benefit year. These reports will provide information whether or not correction of the disputed Prescription Drug Event (PDE) record has occurred in a manner that resolved the issue that led to the dispute and whether the correction resulted in a financial or non-financial change to the invoice data.

This reporting process also allows the Part D Sponsor to remit payment for any gap discounts invoiced in Q17 that were successfully disputed and for any successful disputes from previous quarters of the benefit year in which the Part D Sponsor has only recently corrected. Manufacturers should note that successful disputes could result in a full adjustment, partial adjustment, or no adjustment to the gap discount amount.

The benefit year closeout reports will be released on an annual basis with the 2011 Benefit Year Closeout Invoice Reports expected for release on July 15, 2016. The TPA will send a notification when the reports are distributed. The file layouts for the new BY Closeout reports are located on the TPA website under the *References* section

The subsequent pages display the changes to the CGDP Portal in response to the BY Closeout reports for Manufacturers. Tabs affected with the BY Closeout updates are:

- Home tab
- Receipts tab
- Reports tab Invoice reports
- Reports tab Data reports
- Reports tab Tracking reports

## **CGDP Portal Home Tab**

| <b>P</b> | CELERIAN GROUP CO                   |                            | TERS FOR MEDICARE & MEDICARD SER | WICES               |               |                |     |                                                                                                    | Logged on as XH<br>Test Environm                                          |  |
|----------|-------------------------------------|----------------------------|----------------------------------|---------------------|---------------|----------------|-----|----------------------------------------------------------------------------------------------------|---------------------------------------------------------------------------|--|
|          | Home                                | Payments                   | Completed                        | Receipts            | Reports       | Disputes       |     |                                                                                                    |                                                                           |  |
| Μ        | lanufact                            | urer Porta                 | al Cover                         | age Gap             | Discour       | nt Prog        | rar | n 🚔                                                                                                    |                                                                           |  |
| C        | orporate ID In<br>XP1 <u>9</u> ✔ AL | voice Type P Nu<br>L V ALL | Reporting<br>mber Period         | Status              |               | 1 - 3 out of 3 | 3   | Welcome to Coverage Gap<br>you can initiate a payment<br>payments and receipt of p<br>your reports.                                                                                                    | Discount Portal wher<br>t, check the status of<br>payments as well as vie |  |
| ]        | Invoice Type                        | Corporate ID               | <u>P Number</u>                  | Reporting<br>Period | <u>Status</u> | Select         |     | For payment functions, st<br>item from the list to the le                                                                                                    | art by selecting a line<br>aft of this message.                           |  |
|          | CY Closeout                         | XP1_9                      | P19                              | 2016                | Available     | 0              |     |                                                                                                    | ,                                                                         |  |
|          | Quarterly                           | XP1_9                      | P19                              | 201502              | Available     | 0              |     | 5<br>Available Invoice is ready for payme<br>Failed One or more items has an<br>payment attempt<br>Incomplete One or more items have n<br>Pending All line items have been in<br>successfully<br>Successful All line items have been pi |                                                                           |  |
|          |                                     |                            |                                  |                     |               |                | 6   | Reporting Periods wit                                                                                                    | h no invoice line ite                                                     |  |
|          |                                     |                            |                                  |                     |               |                |     | Filter by: P Number                                                                                                    | ALL V                                                                     |  |
|          |                                     |                            |                                  |                     |               |                |     | P Number                                                                                                    | Reporting Period                                                          |  |
|          |                                     |                            |                                  |                     |               |                |     | P19                                                                                                    | 201601                                                                    |  |
|          |                                     |                            |                                  |                     |               |                |     | P19                                                                                                    | 201504                                                                    |  |
|          |                                     |                            |                                  |                     |               |                |     |                                                                                                    | 001501                                                                    |  |

The Home tab allows a user to begin research and work with distributed invoices.

The **Home** tab contains six regions:

- 1. **Tabbed region** displays the tabbed page that is currently active. The tabbed region is available in all functionality of the system and provides a user with the ability to move throughout the system.
- 2. Filter region provides a user with the ability to search data listed by the defaulted Corporate ID.
- 3. Welcome Message region provides a message of activities that are available in the system.
- 4. Filter Results region displays results based on data entered into the Filter region. The Filter Results region may contain two types of distributed invoices, Quarterly invoices and CY Closeout invoices.
- 5. Status Definitions region provides definitions of the statuses displayed in the Filter Results region.
- 6. **No Invoice Activity region** displays all reporting periods that did not receive distributed invoices for assigned P numbers. This region provides notification to Manufacturers of periods where there was no coverage gap PDE activity available for the specified reporting period.

The upcoming pages will describe each region and its associated functions in detail.

### **Tabbed Region – Home**

After logging into the Portal, the active tab displayed is the **Home** tab. The **Tabbed region** displays with the available tabs:

| • | Home<br>Reports<br>Disputes |          |           |          |         |          |
|---|-----------------------------|----------|-----------|----------|---------|----------|
| 1 | Home                        | Payments | Completed | Receipts | Reports | Disputes |

Selecting a distribution invoice line for review in the **Home Filter Results region** will activate these tabs in the **Tabbed region**:

- Payments
- Completed
- Receipts

| 1 | Home | Payments | Completed | Receipts | Reports | Disputes |
|---|------|----------|-----------|----------|---------|----------|

#### Filter Region – Home

The **Filter region** on the **Home** tab contains six fields to assist a user with narrowing distributed invoice criteria:

| 2 | A Corporate ID | B Invoice Type | C P Number | Reporting<br>D Period | E Status | F 1 - 3 out of 3 |
|---|----------------|----------------|------------|-----------------------|----------|------------------|
|   | XP1_9 🗸        | ALL 🗸          | ALL 🗸      | ALL 🗸                 | ALL 🗸    |                  |

- A. Corporate ID field defaults to the Corporate ID utilized to access the system.
- B. <u>Invoice Type</u> field allows a user to select the type of invoice to view from the drop down menu. Invoice types can be one of the following selections:
  - BY Closeout
  - Quarterly
- C. <u>P Number</u> field allows a user to select a P number, associated with the Corporate ID, from the drop down list.

**Note**: Manufacturers may have multiple P numbers associated with the Corporate ID. To view all P numbers for the Corporate ID, users can select 'ALL' from the drop down list.

- D. <u>Reporting Period</u> field allows a user select reporting periods for distributed invoices, by calendar year and quarter, in YYYYQQ format for quarterly data and by calendar year, in YYYY format for BY Closeout data. To view all distributed invoices, users can select 'ALL' from the drop down list.
- E. <u>Status</u> field allows a user select a specific status assigned to distributed invoices or allows a user to select 'ALL' to view all statuses assigned. Statuses can be one of five selections:
  - Available
  - Failed
  - Incomplete
  - Pending
  - N/A
  - Successful
- F. <u>Item Count</u> field displays the number of invoice line items displayed on the current page of the total number of invoices included for the reporting period.

#### Welcome Message Region

3

The **Welcome Message region** on the **Home** tab provides a quick overview of some of the tasks that are available in the system as well as providing instruction for beginning the payment functionality process.

Welcome to Coverage Gap Discount Portal where you can initiate a payment, check the status of payments and receipt of payments as well as view your reports.

For payment functions, start by selecting a line item from the list to the left of this message.

#### **Filter Results Region – Home**

The **Filter Results region** on the **Home** tab displays information requested in the **Filter region – Home** based on the data selected in the <u>Invoice Type</u>, <u>P Number</u>, <u>Reporting Period</u>, or <u>Status</u> fields.

The **Filter Results region** contains five fields that assist a user in reviewing distributed invoices for processing payment initiations:

| 4 | A Invoice Type B Corporate ID |      | C P Number | D <u>Reporting</u><br><u>Period</u> | E <u>Status</u> | F <u>Select</u> |
|---|-------------------------------|------|------------|-------------------------------------|-----------------|-----------------|
|   | CY Closeout                   | XP19 | P19        | 2016                                | Available       | 0               |
|   | Quarterly                     | XP19 | P19        | 201503                              | Available       | 0               |
|   | Quarterly                     | XP19 | P19        | 201502                              | Available       | 0               |
|   |                               |      |            |                                     |                 |                 |
|   |                               |      |            |                                     |                 |                 |
|   |                               |      |            |                                     |                 |                 |
|   |                               |      |            |                                     |                 |                 |
|   |                               |      |            |                                     |                 |                 |

- A. Invoice Type field displays the types of invoices available, either Quarterly or BY Closeout.
- B. Corporate ID field defaults to the Corporate ID utilized to access the system.
- C. <u>P Number</u> field displays a specific P number or all P numbers associated with the Corporate ID, based on the distributed invoice line selected in the **Filter region** on the **Home** tab.
- D. <u>Reporting Period</u> field displays BY Closeout invoices by calendar year, in YYYY format and quarterly invoices distributed by calendar year and quarter, in YYYYQQ form and by calendar year, in YYYY format for BY Closeout data. The field can display specific quarters or all distributed quarters, based on the selection criteria used in the **Filter region**.
- E. <u>Status</u> field displays the status of distributed invoices. The field can display data for one status type or display all statuses, based on the selection criteria used in the **Filter region**.
- F. <u>Select</u> radio button allows a user select an individual distributed invoice line to access the line items associated with the distributed invoice. This action also activates all tabs in the **Tabbed** region.

This example displays the populated Select radio button for a specific invoice line item.

| 4 | A Invoice Type B Corporate ID |      | C <u>P Number</u> | D Reporting<br>Period | E <u>Status</u> | F <u>Select</u> |
|---|-------------------------------|------|-------------------|-----------------------|-----------------|-----------------|
|   | CY Closeout                   | XP19 | P19               | 2016                  | Available       | 0               |
|   | Quarterly                     | XP19 | P19               | 201503                | Available       | ۲               |
|   | Quarterly                     | XP19 | P19               | 201502                | Available       | 0               |
|   |                               |      |                   |                       |                 |                 |
|   |                               |      |                   |                       |                 |                 |
|   |                               |      |                   |                       |                 |                 |
|   |                               |      |                   |                       |                 |                 |
|   |                               |      |                   |                       |                 |                 |
|   |                               |      |                   |                       |                 |                 |

#### **Status Definitions Region**

The **Status Definitions region** on the **Home** tab provides explanations of each of the statuses that may display in the **Filter Results region**.

| 5 |            |                                                 |
|---|------------|-------------------------------------------------|
|   | Available  | Invoice is ready for payment initiations        |
|   | Failed     | One or more items has an unsuccessful           |
|   |            | payment attempt                                 |
|   | Incomplete | One or more items have not been paid            |
|   | Pending    | All line items have been initiated successfully |
|   | Successful | All line items have been paid successfully      |

#### No Invoice Activity Region

The **No Invoice Activity region** on the **Home** tab provides a listing of P numbers without distributed invoices for specific reporting periods.

The **No Invoice Activity region** contains two fields that assist a user in reviewing reporting periods with no invoice distributions:

| 6) | Reporting Periods with<br>Filter by: A P Number<br>ALL V | h no invoice line items<br>B Reporting Period<br>ALL V |
|----|----------------------------------------------------------|--------------------------------------------------------|
|    | P Number                                                 | Reporting Period                                       |
|    | P19                                                      | 201601                                                 |
|    | P19                                                      | 201504                                                 |
|    | P19                                                      | 201501                                                 |
|    | P19                                                      | 201404                                                 |
|    |                                                          |                                                        |

- A. <u>P Number</u> field displays a specific P number or all P numbers associated with the Corporate ID. Users are able to sort via the drop down menu in the field to view a specific <u>P Number</u>. Field defaults to 'ALL'.
- B. <u>Reporting Period</u> field displays reporting periods with no distributed invoices for <u>P Numbers</u> associated with the Corporate ID. Users are able to sort via the drop down menu in the field to view a specific <u>Reporting Period</u>. Field defaults to 'ALL'.

Closeout Process If there are no reporting periods to display in the **No Invoice Activity region**, the region will appear like this:

| Reporting Periods with no invoice line items         |          |                         |  |  |  |  |  |  |  |
|------------------------------------------------------|----------|-------------------------|--|--|--|--|--|--|--|
| Filter by:                                           | P Number | Reporting Period        |  |  |  |  |  |  |  |
| ΡN                                                   | umber    | <b>Reporting Period</b> |  |  |  |  |  |  |  |
| There is an invoice report for the selected P Number |          |                         |  |  |  |  |  |  |  |
|                                                      |          |                         |  |  |  |  |  |  |  |

## **CGDP Portal Receipts Tab BY Closeout Invoices**

The **Receipts** tab allows a user to review negative invoice line item amounts due from Sponsors for either adjusted PDE data for quarterly invoice processing or upheld disputes not previously invoiced for end of benefit year processing for BY Closeout processing. The invoice line item selected on the **Home** tab drives information displayed on the **Receipts** tab.

| F   | PALMETTO GBA.<br>a celerian group company | CENTERS FOR MEDICARE & ME | DICAD SERVICES       |                         |              | <u>Co</u>               | ntact          | <u>Us</u>   <u>My Prof</u> i | ile   <u>Logout</u>   <u>He</u><br>Logge                               | p   <u>Reporting</u><br>d on as <b>XP1_6</b><br>est Environment |
|-----|-------------------------------------------|---------------------------|----------------------|-------------------------|--------------|-------------------------|----------------|------------------------------|------------------------------------------------------------------------|-----------------------------------------------------------------|
| 1   | Home Pay                                  | ments Complete            | d Receipts           | Reports                 | Disputes     |                         |                |                              |                                                                        |                                                                 |
| N   | 1anufacturer                              | Portal CG                 | DP Receipt           | ts<br>② <sub>Reim</sub> | bursement Re | port Year: <b>201</b>   | 6 <sup>1</sup> | 2                            |                                                                        |                                                                 |
| 3   | Contract Number: ALL                      | ✓ Corporate IE            | : XP16 P Nun         | nber: P1_6 🗸            | 1 - 5        | out of 5                | 4              | Recei                        | ot Information                                                         | for P1 <u>6</u>                                                 |
|     |                                           |                           |                      |                         |              |                         | )              | Т                            | otal Owed                                                              | \$7,462.33                                                      |
| (5) | Contract Number                           | Invoiced Amount           | Payment Date         | <u>Status</u>           | ļ            | <u>EFTID</u>            | )              | Tota                         | I Received                                                             | \$2,215.63                                                      |
|     | H87                                       | \$989.93                  |                      | Pending                 | UD201        | 61_6H8_7                |                | Tot                          | al Pending                                                             | \$4,887,70                                                      |
|     | H84                                       | \$3,897.86                |                      | Pending                 | UD201        | 61_6H8_4                |                | Total O                      | utstanding                                                             | \$352.48                                                        |
|     | H88                                       | \$2,215.63                |                      | Received                | UD201        | 61 <u>6</u> H8 <u>8</u> |                |                              | acocarraing                                                            | <i>4002.10</i>                                                  |
|     | H84                                       | \$6.43                    |                      | Deferred                | UD201        | 61_6H8_4                |                |                              |                                                                        |                                                                 |
|     | H81                                       | \$352.48                  |                      | Outstanding             | UD201        | 61_6H8_1                | 6              |                              | Possible Statu                                                         | ses                                                             |
|     | <sup>1</sup> To view receipts for a di    | fferent renortina neriod. | return to the Home t | ab and select the r     | adio button  |                         |                | Received                     | Funds should r<br>in your accoun                                       | ow be available<br>t                                            |
|     | line item that contains the               | e desired reporting perio | ıd.                  |                         |              |                         |                | Pending                      | Payer has initia<br>The debiting pr<br>period and crea<br>still remain | ited payment.<br>ocess, holding<br>diting process               |
|     |                                           |                           |                      |                         |              |                         |                | Outstanding                  | payer has not payment                                                  | et initiated                                                    |
|     |                                           |                           |                      |                         |              |                         |                | Deferred                     | Payer has dete<br>amount owed i<br>bank's ACH mi                       | rmined that the<br>s below their<br>nimums                      |
|     |                                           |                           |                      |                         |              |                         |                | Failed                       | Debiting of the<br>or crediting of<br>was unsuccess                    | Payer's account<br>your account<br>ful                          |

For the BY Closeout, the differences between quarterly invoice processing and BY Closeout processing are:

- Update of the Invoice Reporting Period region to the Reimbursement Report Year region
- Update to the format of the <u>EFT ID</u> field pertaining to BY Closeout invoices in the **Receipts Transactions region**

All other **Receipts** tab functionality remains the same.

Coming up, the next page will display the regions that contain differences in the **Receipts** tab based on processing BY Closeout invoices. All other **Receipts** tab functionality remains the same as quarterly invoice processing.

#### **Reimbursement Report Year Region**

For BY Closeout invoicing, this section of the **Receipts** tab displays the specified reimbursement report period, in YYYY format, based on the invoicing period selected on the **Home** tab.

The example displays the report year listed in the **Reimbursement Report Year region** that completed invoice line items appearing in the **Receipts Filter Results** region are associated.

2 Reimbursement Report Year: 2016

This region also contains a footnote in regards to the data displayed in either the **Invoice Reporting** or **Reimbursement Report Year regions**. This footnote provides a user instruction on how to review receipt of payments for a different reporting period.

ITo view receipts for a different reporting period, return to the Home tab and select the radio button line item that contains the desired reporting period.

#### **Receipts Transactions Region for BY Closeout Invoices**

The Receipts Transactions region contains five fields that provide lists of negative invoice line items that are pending completion of the payment process from a Sponsor for both quarterly and BY closeout invoices. The invoices selected on the **Home** tab drives information displayed on the **Receipts** tab.

The fields displayed in the **Receipts Transactions region** are the same, with the only difference pertaining to the <u>EFT ID</u> field data for BY Closeout receipt invoice types:

|   | <u>E. <u>EFT ID</u> held displays EFT identifying information for BT closeout invoice receipts.</u> |                   |                       |                 |                |  |  |  |  |  |
|---|----------------------------------------------------------------------------------------------------|-------------------|-----------------------|-----------------|----------------|--|--|--|--|--|
| 5 | A Contract Number                                                                                   | B Invoiced Amount | C <u>Payment Date</u> | D <u>Status</u> | E <u>EFTID</u> |  |  |  |  |  |
|   | H87                                                                                                 | \$989.93          |                       | Pending         | UD20161_6H8_7  |  |  |  |  |  |
|   | H84                                                                                                 | \$3,897.86        |                       | Pending         | UD20161_6H8_4  |  |  |  |  |  |
|   | H88                                                                                                 | \$2,215.63        |                       | Received        | UD20161_6H8_8  |  |  |  |  |  |
|   | H84                                                                                                 | \$6.43            |                       | Deferred        | UD20161_6H8_4  |  |  |  |  |  |
| l | H8_1                                                                                                | \$352.48          |                       | Outstanding     | UD20161_6H8_1  |  |  |  |  |  |

The format of the EFT ID for BY Closeout is UDYYYY9999H99999:

- **UD**: Upheld Dispute payment
- **YYYY**: BY Closeout reporting period
- **9999**: Manufacture P Number (**Note**: P Number displayed without the preceding 'P')
- **H9999**: Sponsor contract number

## **CGDP Portal Instructions – BY Closeout Invoice Receipts**

#### **Reviewing BY Closeout Invoices on the Receipts Tab**

Manufacturers are able to utilize the CGDP Portal to view the status of BY Closeout negative invoice line items that are due for receipt. The **Receipts** tab provides Manufacturers with the capability to view the status invoice payments due from Sponsors.

This instruction provides direction on accessing the **Receipts** tab for BY Closeout invoicing and the functions available for use.

1) Authorized users of the Portal will enter the Corporate ID in the <u>User ID</u> field and the corresponding password into <u>Password</u> field the **Login form**.

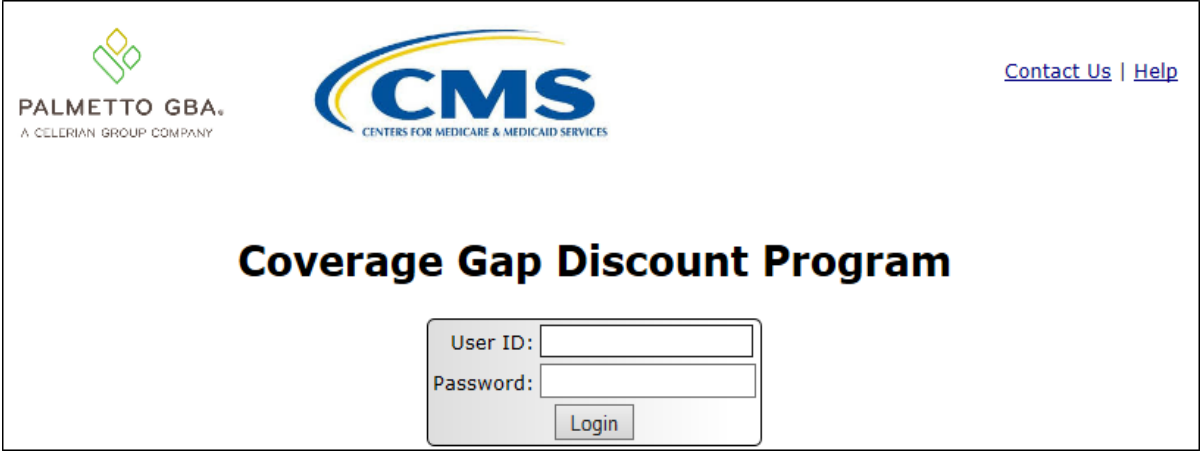

2) After entering the <u>User ID</u> and <u>Password</u> successfully, a random security question appears from the three security questions selected during initial security data setup. Enter the correct answer and select the <u>Validate</u> button.

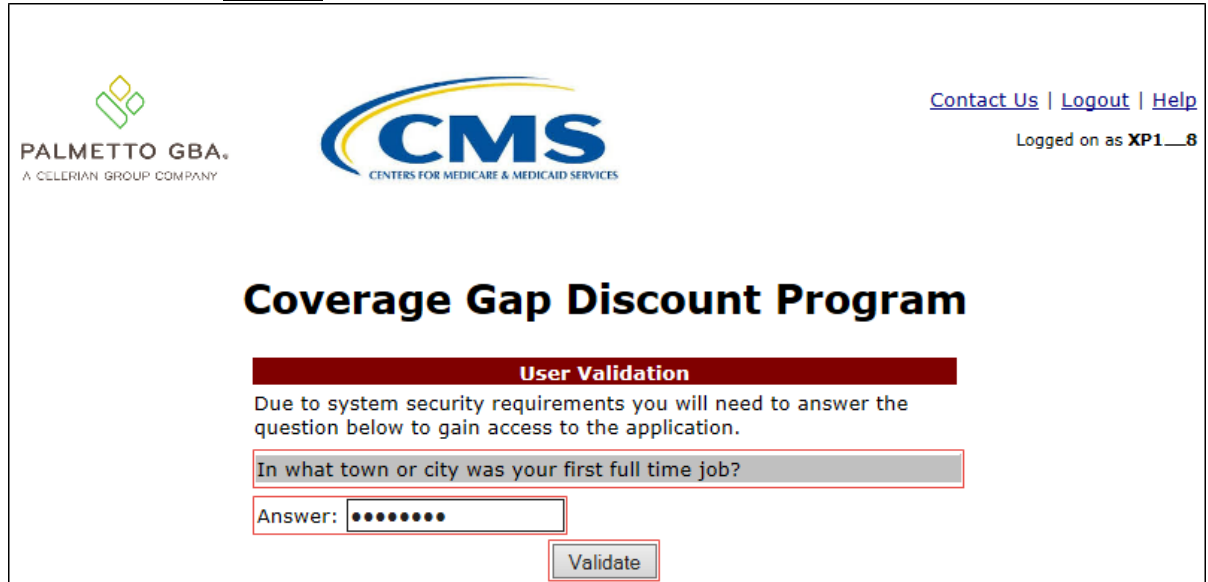

3) On the **Home** tab, select a type of invoice to view from the <u>Invoice Type</u> field.

|                      |                 |                              |           |         |                | Contact Us   My Profi                  | ile   Logout   <u>Help</u>   <u>Reporting</u> |
|----------------------|-----------------|------------------------------|-----------|---------|----------------|----------------------------------------|-----------------------------------------------|
|                      |                 | FOR MEDICARE & MEDICAID SERV | ICES      |         |                |                                        | Logged on as XP16<br>Test Environment         |
| A CELERIAN GROOP COM | 200             |                              |           |         |                |                                        |                                               |
| Home                 | Payments        | Completed                    | Receipts  | Reports | Disputes       |                                        |                                               |
| Manufactu            | irer Portal     | Cover                        | age Gap   | Discou  | unt Progra     | am 🚔                                   |                                               |
|                      |                 |                              |           |         |                |                                        |                                               |
| Corporate ID Invo    | ice Type P Numb | Reporting<br>er Period       | Status    |         | 1 - 2 out of 2 | Welcome to Coverage Gap                | p Discount Portal where                       |
| XP16 ALL             | ✓ ALL ·         | ALL                          | ALL 🗸     |         |                | payments and receipt of p              | bayments as well as view                      |
|                      | P Number        | Reporting                    | Status    | Select  |                | your reports.                          | art by coloring a line                        |
| CY Closeout          | P16             | 2016                         | N/A       | 0       |                | item from the list to the le           | eft of this message.                          |
| Quarterly            | P16             | 201502                       | Available | 0       |                |                                        |                                               |
|                      |                 |                              |           |         |                | Available Invoice is read              | y for payment initiations                     |
|                      |                 |                              |           |         |                | Failed One or more it<br>payment attem | ems has an unsuccessful<br>opt                |
|                      |                 |                              |           |         |                | Incomplete One or more it              | ems have not been paid                        |
|                      |                 |                              |           |         |                | successfully                           | ave been initiated                            |
|                      |                 |                              |           |         |                | Successful All line items h            | ave been paid successfully                    |
|                      |                 |                              |           |         |                |                                        |                                               |
|                      |                 |                              |           |         |                | Reporting Periods wit                  | th no invoice line items                      |
|                      |                 |                              |           |         |                | Filter by: P Number                    | Reporting Period                              |
|                      |                 |                              |           |         |                | P Number                               | Reporting Period                              |
|                      |                 |                              |           |         |                | P16                                    | 201601                                        |
|                      |                 |                              |           |         |                | P16<br>P16                             | 201504<br>201503                              |
|                      |                 |                              |           |         |                |                                        |                                               |

4) Populate the <u>Select</u> radio button for the reporting period and select the **Receipts** tab to view the invoice line items for the specific reporting period.

| PALMETTO G                     |                        | S FOR MEDICARE & MEDICAID SERVI       | св                                |         |                | <u>Contact Us</u>   <u>My Profi</u>                                                                                                    | le   Logout   Help   Reporting<br>Logged on as XP16<br>Test Environment                                                                  |
|--------------------------------|------------------------|---------------------------------------|-----------------------------------|---------|----------------|----------------------------------------------------------------------------------------------------|----------------------------------------------------------------------------------------------------|
| Home                           | Payments               | Completed                             | Receipts                          | Reports | Disputes       |                                                                                                    |                                                                                                    |
| Manufactu                      | irer Porta             | Cover                                 | age Gap                           | Discou  | int Progra     | am 🚔                                                                                                    |                                                                                                    |
| Corporate ID Invo<br>XP1_6 ALL | oice Type P Numl       | Reporting<br>per Period               | Status                            |         | 1 - 2 out of 2 | Welcome to Coverage Gap<br>you can initiate a paymen<br>payments and receipt of p                                                                                            | Discount Portal where<br>t, check the status of<br>ayments as well as view                                                               |
| CY Closeout<br>Quarterly       | P Number<br>P16<br>P16 | Reporting<br>Period<br>2016<br>201502 | <u>Status</u><br>N/A<br>Available | Select  |                | For payment functions, st.<br>item from the list to the le                                                                                                    | art by selecting a line<br>ft of this message.                                                                                           |
|                                |                        |                                       |                                   |         |                | Available Invoice is read<br>Failed One or more it<br>payment attern<br>Incomplete One or more it<br>Pending All line items h<br>successfully<br>Successful All line items h | y for payment initiations<br>ems has an unsuccessful<br>pt<br>ems have not been paid<br>ave been initiated<br>ave been paid successfully |
|                                |                        |                                       |                                   |         |                | Reporting Periods with<br>Filter by: P Number<br>ALL V<br>P Number                                                                                                    | h no invoice line items<br>Reporting Period<br>ALL V<br>Reporting Period                                                                 |
|                                |                        |                                       |                                   |         |                | P16<br>P16<br>P16                                                                                                    | 201601<br>201504<br>201503                                                                                                    |

5) On the **Receipts** tab, review the **Receipt Information region** for received, deferred, pending, and outstanding negative invoice line items.

| PALMETTO GBA:<br>A CELERIAN GROUP COMPANY                             | CENTERS FOR MEDICARE A ME                              | SICAID SERVICES             |                    |               | Con      | <u>tact Us</u>   <u>My P</u> | rofile   Logout   Hel<br>Logge<br>T                                                                                                    | p   <u>Reporting</u><br>d on as <b>XP1_6</b><br>est Environment                      |
|-----------------------------------------------------------------------|--------------------------------------------------------|-----------------------------|--------------------|---------------|----------|------------------------------|----------------------------------------------------------------------------------------------------|--------------------------------------------------------------------------------------|
| Home Pay                                                              | ments Completed                                        | I Receipts                  | Reports            | Disputes      |          |                              |                                                                                                    |                                                                                      |
| Manufacturer                                                          | Portal CG                                              | DP Receipt                  | s                  |               |          | <u>a</u>                     |                                                                                                    |                                                                                      |
| Contract Number: ALL                                                  | Corporato ID                                           | VD1 6 D.Num                 | Reim               | oursement Rep | out of F | Red                          | eipt Information                                                                                                    | for P1 6                                                                             |
| Contract Number: ALL                                                  |                                                        | : XPI0 P NUM                |                    | 1-5           | out or 5 |                              | Total Owed                                                                                                    | \$7,462.33                                                                           |
|                                                                       |                                                        |                             |                    |               |          | т                            | otal Received                                                                                                    | \$2,215.63                                                                           |
| Contract Number                                                       | Invoiced Amount                                        | Payment Date                | <u>Status</u>      | E             | EFTID    | Т                            | otal Deferred                                                                                                    | \$6.43                                                                               |
| H8_7                                                                  | \$989.93                                               |                             | Pending            | UD2010        | 616H87   | -                            | otal Pending                                                                                                    | \$4,887.79                                                                           |
| H8_4                                                                  | \$3,897.86                                             |                             | Pending            | UD2010        | 616H84   | Tota                         | Outstanding                                                                                                    | \$352.48                                                                             |
| H8_8                                                                  | \$2,215.63                                             |                             | Received           | UD2010        | 616H88   | c                            |                                                                                                    |                                                                                      |
| H8_4                                                                  | \$6.43                                                 |                             | Deferred           | UD2010        | 616H84   |                              |                                                                                                    |                                                                                      |
| H8_1                                                                  | \$352.48                                               |                             | Outstanding        | UD2010        | 616H81   |                              | Possible Statu                                                                                                    | ses                                                                                  |
| <sup>1</sup> To view receipts for a di<br>line item that contains the | fferent reporting period,<br>e desired reporting perio | return to the Home ta<br>d. | b and select the r | adio button   |          | Receiv<br>Pendir<br>Outstand | ed Funds should n<br>in your account<br>g Payer has initia<br>The debiting pr<br>period and crec<br>still remain<br>ling Payer has not y<br>navment | ow be available<br>ted payment.<br>ocess, holding<br>liting process<br>vet initiated |
|                                                                       |                                                        |                             |                    |               |          | Deferr                       | Payment<br>Payer has dete<br>amount owed is<br>bank's ACH min<br>Debiting of the<br>or crediting of the<br>was unsuccess                            | rmined that the<br>s below their<br>nimums<br>Payer's account<br>your account<br>ful |

6) Review the invoice line items in the **Receipts Transactions region** and locate an invoice line item with the <u>Status</u> populated with Received.

|                   |                              | IS<br>IEDICAID SERVICES |                     |                | <u>Con</u>      | <u>tact Us</u>   <u> </u> | <u>My Profi</u> | ile   Logout   <u>H</u><br>Logo                                    | elp   Reporting<br>ged on as <b>XP1_6</b><br>Test Environment |
|-------------------|------------------------------|-------------------------|---------------------|----------------|-----------------|---------------------------|-----------------|--------------------------------------------------------------------|---------------------------------------------------------------|
| Home              | Payments Complet             | ed Receipts             | Reports             | Disputes       |                 |                           |                 |                                                                    |                                                               |
| nufactur          | er Portal Co                 | GDP Receip              | ts                  |                |                 |                           |                 |                                                                    |                                                               |
|                   |                              |                         | Reimb               | oursement Repo | ort Year: 2016  | 1                         | Recei           | nt Information                                                     | n for P1 6                                                    |
| ontract Number:   | ALL V Corporate I            | D: XP16 P Nur           | nber: P1_6 ∨        | 1 - 5 c        | out of 5        |                           | т               | iotal Owed                                                         | \$7.463                                                       |
|                   |                              |                         |                     |                |                 |                           | Tota            | I Received                                                         | \$2,21                                                        |
| ontract Number    | Invoiced Amount              | Payment Date            | Status              | E              | FTID            |                           | Tota            | I Deferred                                                         | \$                                                            |
| H8_7              | \$989.93                     |                         | Pending             | UD2016         | 516H87          |                           | Tot             | al Pending                                                         | \$4.88                                                        |
| H8_4              | \$3,897.86                   |                         | Pending             | UD2016         | 516H84          |                           | Total O         | utstanding                                                         | \$35                                                          |
| H8_8              | \$2,215.63                   |                         | Received            | UD2016         | 51 <u>6H8</u> 8 | L                         | , oral of       | acocarraing                                                        | <i>400</i>                                                    |
| H8_4              | \$6.43                       |                         | Deferred            | UD2016         | 516H84          |                           |                 |                                                                    |                                                               |
| H8_1              | \$352.48                     |                         | Outstanding         | UD2016         | 516H81          |                           |                 | Possible Stat                                                      | uses                                                          |
| view receipts for | a different reporting period | l, return to the Home t | ab and select the r | adio button    |                 | Re                        | eceived         | Funds should<br>in your accou                                      | now be availa<br>nt                                           |
| item that contain | s the desired reporting per  | od.                     |                     |                |                 | Pe                        | ending          | Payer has init<br>The debiting p<br>period and cre<br>still remain | iated payment<br>process, holdir<br>editing process           |
|                   |                              |                         |                     |                |                 | Out                       | standing        | g Payer has not<br>payment                                         | yet initiated                                                 |
|                   |                              |                         |                     |                |                 | De                        | eferred         | Payer has det<br>amount owed<br>bank's ACH m                       | ermined that<br>is below their<br>inimums                     |
|                   |                              |                         |                     |                |                 | F                         | ailed           | Debiting of th<br>or crediting of<br>was unsucces                  | e Payer's acco<br>f your account<br>sful                      |

7) Review the invoice line items in the **Receipts Transactions region** and locate an invoice line item with the <u>Status</u> populated with Deferred.

| PAL<br>A CELE     | METTO GBA         |                               | IS<br>DICAD SERVICES |                      |              | <u>Cor</u>      | itact Us        | <u>s</u>   <u>My Profi</u> | <u>le   Logout   H</u>                            | elp   <u>Reporting</u><br>ed on as <b>XP1_6</b><br>Test Environment |
|-------------------|-------------------|-------------------------------|----------------------|----------------------|--------------|-----------------|-----------------|----------------------------|---------------------------------------------------|---------------------------------------------------------------------|
|                   | Home              | Payments Complete             | d Receipts           | Reports              | Disputes     |                 |                 |                            |                                                   |                                                                     |
| Mar               | nufactur          | er Portal CO                  | DP Receip            | ts                   |              |                 | ¢.              |                            |                                                   |                                                                     |
| _                 |                   |                               |                      | Reim                 | oursement Re | port Year: 2010 | <sup>51</sup> – |                            |                                                   |                                                                     |
| Co                | ntract Number:    | ALL 🗸 Corporate II            | D: XP16 P Nur        | mber: P1_6 🗸         | 1 - 5        | out of 5        |                 | Receip                     | ot Information                                    | <u>tor P1 6</u>                                                     |
|                   |                   |                               |                      |                      |              | )               |                 | Tabal                      | otal Owed                                         | \$7,462.33                                                          |
| Co                | ntract Number     | Invoiced Amount               | Payment Date         | <u>Status</u>        |              | EFTID           |                 | Total                      | Deferred                                          | \$2,215.03                                                          |
|                   | H8_7              | \$989.93                      |                      | Pending              | UD201        | 616H87          |                 | Tota                       | Dererred                                          | \$4 997 70                                                          |
|                   | H84               | \$3,897.86                    |                      | Pending              | UD201        | 616H84          |                 | Total Or                   | itetanding                                        | ¢252.48                                                             |
|                   | H88               | \$2,215.63                    |                      | Received             | UD201        | 616H88          |                 | Total Ot                   | ristanung                                         | \$332.40                                                            |
|                   | H8_4              | \$6.43                        |                      | Deferred             | UD201        | 61 <u>6H8</u> 4 |                 |                            |                                                   |                                                                     |
|                   | H8_1              | \$352.48                      |                      | Outstanding          | UD201        | 616H81          |                 |                            | Possible Stat                                     | USES                                                                |
| <sup>1</sup> To v | iew receipts for  | a different reporting period  | , return to the Home | tab and select the r | adio button  |                 |                 | Received                   | Funds should<br>in your account                   | now be available<br>nt                                              |
| line i            | tem that contains | s the desired reporting perio | od.                  |                      |              |                 |                 | Pending                    | The debiting period and cre<br>still remain       | ated payment.<br>process, holding<br>editing process                |
|                   |                   |                               |                      |                      |              |                 | 0               | outstanding                | Payer has not<br>payment                          | yet initiated                                                       |
|                   |                   |                               |                      |                      |              |                 |                 | Deferred                   | Payer has det<br>amount owed<br>bank's ACH m      | ermined that the<br>is below their<br>inimums                       |
|                   |                   |                               |                      |                      |              |                 |                 | Failed                     | Debiting of th<br>or crediting of<br>was unsucces | e Payer's account<br>' your account<br>sful                         |

8) Review the invoice line items in the **Receipts Transaction region** and locate an invoice line item with the <u>Status</u> populated with Pending.

| METTO GBA          | CENTERS FOR MEDICARE & MEE                                    | S<br>ICAID SERVICES   |                    |              |                 |            | Logge                                                                | ed on as XP16<br>Test Environment              |
|--------------------|---------------------------------------------------------------|-----------------------|--------------------|--------------|-----------------|------------|----------------------------------------------------------------------|------------------------------------------------|
| Home               | Payments Completed                                            | Receipts              | Reports            | Disputes     |                 |            |                                                                      |                                                |
| nufacture          | er Portal CG                                                  | DP Receipt            | s                  |              |                 |            |                                                                      |                                                |
|                    |                                                               |                       | Reimt              | oursement Re | port Year: 2016 | 1          |                                                                      |                                                |
| ontract Number: 🛛  | ALL V Corporate ID                                            | : XP16 P Num          | ber: P1_6 🗸        | 1 - 5        | out of 5        | Recei      | pt Information                                                       | for P1 6                                       |
|                    | ·                                                             |                       |                    |              |                 | T          | otal Owed                                                            | \$7,462                                        |
| ontract Number     | Invoiced Amount                                               | Payment Date          | Status             |              | FETID           | Tota       | I Received                                                           | \$2,215                                        |
|                    | ¢090.02                                                       | <u>r ujinent bute</u> | Donding            | 110201       | 61 649 7        | Tota       | l Deferred                                                           | \$                                             |
| H8 4               | \$3,897,86                                                    |                       | Pending            | UD201        | 61 6H8 4        | Tot        | al Pending                                                           | \$4,88                                         |
| H8 8               | \$2,215.63                                                    |                       | Received           | UD201        | 61 6H8 8        | Total O    | utstanding                                                           | \$35                                           |
| H8_4               | \$6.43                                                        |                       | Deferred           | UD201        | 616H84          |            |                                                                      |                                                |
| H8_1               | \$352.48                                                      |                       | Outstanding        | UD201        | 616H81          |            | Describle Obsta                                                      |                                                |
|                    |                                                               |                       |                    |              | )               |            | Possible Statu                                                       | ses                                            |
|                    |                                                               |                       |                    |              |                 | Received   | in your account                                                      | iow de avalla<br>t                             |
| item that contains | a different reporting period,<br>the desired reporting period | d.                    | b and select the h | adio buttori |                 | Pending    | Payer has initia<br>The debiting p<br>period and cre<br>still remain | ated paymen<br>rocess, holdir<br>diting proces |
|                    |                                                               |                       |                    |              |                 | Outstandin | g Payer has not<br>payment                                           | yet initiated                                  |
|                    |                                                               |                       |                    |              |                 | Deferred   | Payer has dete<br>amount owed i<br>bank's ACH mi                     | ermined that<br>is below their<br>nimums       |
|                    |                                                               |                       |                    |              |                 | Failed     | Debiting of the<br>or crediting of                                   | Payer's account                                |

Review the invoice line items in the Receipts Transactions region and locate an invoice line item with the <u>Status</u> populated with Outstanding.

| PALMETTO GBA:<br>a celerian group company                              | CINTERS FOR MEDICARE & MEDI                         | S<br>DICAID SERVICES        |                      |                        | <u>C</u>                  | ontact Us | <u>My Profi</u>                                         | le   Logout   He<br>Logge                                                                                                    | lp   <u>Reporting</u><br>ed on as <b>XP1_6</b><br>Fest Environment                                                                                                    |
|------------------------------------------------------------------------|-----------------------------------------------------|-----------------------------|----------------------|------------------------|---------------------------|-----------|---------------------------------------------------------|----------------------------------------------------------------------------------------------------|----------------------------------------------------------------------------------------------------|
| Home Pay                                                               | ments Completed                                     | B Receipts                  | Reports              | Disputes               |                           | 2         |                                                         |                                                                                                    |                                                                                                    |
| Contract Number: ALL                                                   | ✓ Corporate ID                                      | : XP16 P Num                | Reimb<br>ber: P1_6 V | oursement Rep<br>1 - 5 | oort Year: 20<br>out of 5 |           | Receir<br>T                                             | ot Information                                                                                                    | for P1 6<br>\$7,462.33                                                                                                    |
| Contract Number                                                        | Invoiced Amount                                     | Payment Date                | Status               |                        | EFTID                     | ר ר       | Tota                                                    | Received                                                                                                    | \$2,215.63                                                                                                    |
| H8_7                                                                   | \$989.93                                            |                             | Pending              | UD201                  | 61 <u>6H8</u> 7           |           | Tota                                                    | Dererred                                                                                                    | \$0.43                                                                                                    |
| H8_4                                                                   | \$3,897.86                                          |                             | Pending              | UD201                  | 616H84                    |           | Total Or                                                | al Pending                                                                                                    | \$4,887.79                                                                                                    |
| H8 8                                                                   | \$2,215,63                                          |                             | Received             | UD201                  | 61 6H8 8                  |           | Total OL                                                | itstanding                                                                                                    | \$352.48                                                                                                    |
| H8_4                                                                   | \$6.43                                              |                             | Deferred             | UD201                  | 616H84                    |           |                                                         |                                                                                                    |                                                                                                    |
| H8_1                                                                   | \$352.48                                            |                             | Outstanding          | UD201                  | 616H81                    |           |                                                         | Describle Obsta                                                                                                    |                                                                                                    |
| <sup>1</sup> To view receipts for a dil<br>line item that contains the | ferent reporting period,<br>desired reporting perio | return to the Home ta<br>d, | ib and select the r  | adio button            |                           | 0         | Received<br>Pending<br>utstanding<br>Deferred<br>Failed | Funds should r<br>in your accoun<br>Payer has initi<br>The debiting p<br>period and creis<br>still remain<br>Payer has not to<br>payment<br>Payer has dete<br>amount owed<br>bank's ACH mi<br>Debiting of the<br>or crediting of<br>was unsuccess | oow be available<br>t<br>tated payment.<br>roccess, holding<br>diting process<br>yet initiated<br>rmined that the<br>s below their<br>nimums<br>Payer's account<br>your account<br>ful |

You have now completed reviewing BY Closeout invoice line item receipts.

## **CGDP Portal Reports – Invoice**

The **Reports** – **Invoice** tab allows a user to review distributed invoice information for quarterly and BY Closeout invoices.

|                                                                                                    | PALMETTO GBA       |                   | AS<br>R & MIDICAID SERVICES          |         |          | <u>Contact Us   My  </u>                                      | Profile   <u>Logout</u>                | Help   Reporting<br>Logged on as XHK7<br>Test Environment |  |  |
|----------------------------------------------------------------------------------------------------|--------------------|-------------------|--------------------------------------|---------|----------|---------------------------------------------------------------|----------------------------------------|-----------------------------------------------------------|--|--|
| 1                                                                                                    | Home               | Payments Comp     | leted Receipts                       | Reports | Disputes |                                                               |                                        |                                                           |  |  |
|                                                                                                    | Manufacture        | er Portal (       | CGDP Reports                         | ;       |          | 2                                                             |                                        |                                                           |  |  |
| 2       Report Type       3       Current Cutoff Calendar         Invoice       Data       Tracking       Batch       Sponsor 1099 Information         3       Reporting Period       201601 |                    |                   |                                      |         |          |                                                               |                                        |                                                           |  |  |
| 4                                                                                                    | Corporate ID XP1_9 | P Number Reportin | Period Invoice Type     Invoice Type | 1 - 4   | out of 4 | Invoice Paid By<br>Invoice Distribution<br>Dispute Submission | 06/06/2016<br>04/30/2016<br>06/30/2016 |                                                           |  |  |
|                                                                                                    |                    |                   |                                      |         |          | Dispute Distribution                                          | 08/29/2016                             | ]                                                         |  |  |
| (5)                                                                                                    | Invoice Type       | P Number          | Reporting Period                     | Date L  | paded    | Download File                                                 | Last Dov                               | nload Date                                                |  |  |
|                                                                                                    | CY Closeout        | P19               | 2016                                 | 06/29/  | 2016     | 0                                                             | 06/29/201                              | .6 @ 11:40 AM                                             |  |  |
|                                                                                                    | Quarterly          | P19               | 201504                               | 01/29/  | 2010     | 0                                                             | 06/29/201                              | .o @ 11:33 AM                                             |  |  |
|                                                                                                    | Quarterly          | P19               | 201502                               | 08/26/  | 2015     | Õ                                                             |                                        |                                                           |  |  |

The **Reports – Invoice** tab contains five regions.

- 1. **Tabbed region** displays the tabbed page that is currently active. This tabbed region remains available during report type selection.
- 2. Report Type Selection region provides a user with five types of reports to view.
  - Invoice
  - Data
  - Tracking
  - Batch
  - Sponsor 1099 Information

This section will define the topic of Invoice reports.

**Note:** Description of the <u>Data</u>, <u>Tracking</u>, <u>Batch</u>, and <u>Sponsor 1099 Information</u> report types follow in subsequent sections of the manual for each report type.

- 3. **Current Cutoff Calendar region** provides a user with key program dates for proper processing of distributed invoices. This calendar region remains the same during report type selection.
- 4. **Reports Filter region** allows a user to search data listed by the defaulted Corporate ID.
- 5. **Reports Filter Results region** displays results based on data selected in the **Report Type Selection region**. Details displayed in this region depend on the report type selection made.

The upcoming pages will describe, in detail, each region and the functions associated with Invoice Reports functionality.

#### **Tabbed Region – Reports**

The **Tabbed region** allows a user to select different activities to perform while accessing the system. In this example, the **Reports** tab is active.

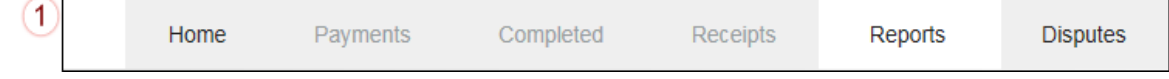

#### **Report Type Selection Region – Invoice**

The **Report Type Selection region** provides a user with five report selections to display or download distributed files and reports.

- Invoice
- Data
- Tracking
- Batch
- Sponsor 1099 Information

The default selection for the **Report Type Selection region** is <u>Invoice</u>, displayed in this example.

Report Type 2 ● Invoice ○ Data ○ Tracking ○ Batch ○ Sponsor 1099 Information

The population of the <u>Invoice</u> radio button allows a user to select and view distributed invoice line reports. The report provides abbreviated information of distributed quarterly and BY Closeout invoices and provides the ability to download the information for review.

Note: Description of the <u>Data</u>, <u>Tracking</u>, <u>Batch</u>, and <u>Sponsor 1099 Information</u> report types follow in subsequent sections of the manual for each report type.

#### **Current Cutoff Calendar Region**

The **Current Cutoff Calendar region** displays pertinent program dates for the applicable reporting period. The calendar updates each quarter to provide the active reporting period date information.

| 3 | Current Cutoff Calendar |            |  |  |  |  |  |  |
|---|-------------------------|------------|--|--|--|--|--|--|
|   | Reporting Period        | 201601     |  |  |  |  |  |  |
|   | Invoice Paid By         | 06/06/2016 |  |  |  |  |  |  |
|   | Invoice Distribution    | 04/30/2016 |  |  |  |  |  |  |
|   | Dispute Submission      | 06/30/2016 |  |  |  |  |  |  |
|   | Dispute Distribution    | 08/29/2016 |  |  |  |  |  |  |

#### **Reports Filter Region – Invoice**

The **Reports Filter region** – **Invoice** contains five fields to assist a user with narrowing distributed invoice search criteria.

| 4 | A Corporate ID | B P Number | C Reporting Period | D Invoice Type | E 1 - 4 out of 4 |
|---|----------------|------------|--------------------|----------------|------------------|
|   | XP19           | ALL 🗸      | ALL 🗸              | ALL 🗸          |                  |

- A. Corporate ID field defaults to the Corporate ID utilized to access the system.
- B. <u>P Number</u> field displays the P number for distributed invoices. The drop down list provides update capability to select any P number from those assigned to the Corporate ID.
- C. <u>Reporting Period</u> field allows a user select reporting periods for quarterly distributed invoices, by calendar year and quarter, in YYYYQQ format or BY Closeout invoices by calendar year distributed, in YYYY format. To view all distributed invoices, users can select 'ALL' from the drop down list.
- D. <u>Invoice Type</u> field allows a user to select the type of invoice to view from the drop down menu. Invoice types can be one of the following selections:
  - BY Closeout
  - Quarterly
- E. <u>Item Count field displays the number of line items available on the current page of the total</u> number of line items included for the reporting period.

#### **Reports Filter Results Region – Invoice**

The **Reports Filter Results region – Invoices** displays information requested for quarterly or BY Closeout invoice reports.

The **Reports Filter Results region – Invoices** contains six fields used to review information of distributed invoices and allows a user to download the information for review.

| 5 | A Invoice Type | B P Number | C Reporting Period | D Date Loaded | E Download File | F Last Download Date  |
|---|----------------|------------|--------------------|---------------|-----------------|-----------------------|
|   | CY Closeout    | P19        | 2016               | 06/29/2016    | 0               | 06/29/2016 @ 11:40 AM |
|   | Quarterly      | P19        | 201504             | 01/29/2016    | 0               | 06/29/2016 @ 11:33 AM |
|   | Quarterly      | P19        | 201503             | 10/29/2015    | 0               |                       |
|   | Quarterly      | P19        | 201502             | 08/26/2015    | 0               |                       |

- A. <u>Invoice Type</u> field allows a user to select the type of invoice to view from the drop down menu. Invoice types can be one of the following selections:
  - BY Closeout
  - Quarterly
- B. <u>P Number</u> field displays a specific P number or all P numbers associated with the Opporate
- C. <u>Reporting Period</u> field displays the distributed invoice information by reporting period in YYYYQQ format for quarterly reports or YYYY for BY Closeout reports.
- D. <u>Date Loaded</u> field displays the date the distributed invoice summary files load to the Portal. Date format is DD/MM/YYYY.
- E. <u>Download File</u> field displays radio button to allow downloading of distributed invoice summary information loaded to the Portal.
- F. <u>Last Download Date</u> field displays the last date and time distributed invoice report data retrieved from the Portal. Date format is YYYY/MM/DD. Time format is HH:MM.

## **CGDP Portal Instructions – Invoice Reports**

#### Accessing BY Closeout Invoice Reports

Manufacturers are able to utilize the CGDP Portal to view BY Closeout invoice summary reports of upheld dispute invoices due from Sponsors. The Manufacturer Reimbursement Summary Report allows Manufacturers to identify any amounts owed from the Sponsor for upheld disputes by specific contracts and by benefit year.

This instruction provides direction on accessing the **Reports – Invoice** tab and the functions available for use.

1. Authorized users of the Portal will enter the Corporate ID in the <u>User ID</u> field and the corresponding password into the <u>Password</u> field on the **Login form**.

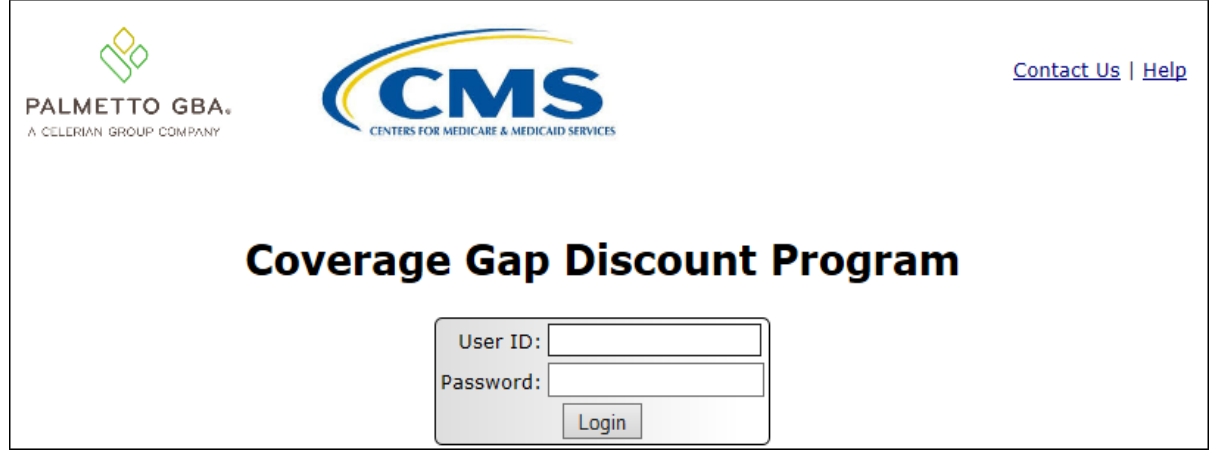

2. After entering the <u>User ID</u> and <u>Password</u> successfully, a random security question appears from the three security questions selected during initial security data setup. Enter the correct answer and select the <u>Validate</u> button.

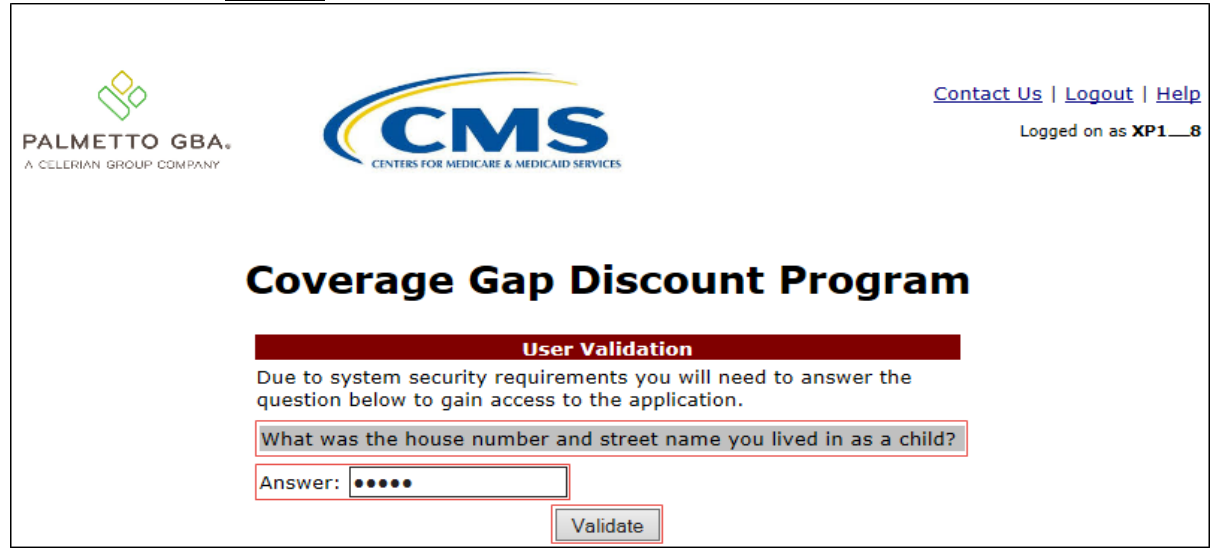

3. On the **Home** tab, select the **Reports** tab to view the report types available for the Manufacturer for the reporting period.

| CELERIAN GROUP CO             | GBA.                        | ERS FOR MEDICARE & MEDICALD SE | RVICES                      |                            |                | Contact US   My Prome                                                                                               | Logout   Heip   Keporti<br>Logged on as <b>XHK</b><br>Test Environmen     |
|-------------------------------|-----------------------------|--------------------------------|-----------------------------|----------------------------|----------------|----------------------------------------------------------------------------------------------------|---------------------------------------------------------------------------|
| Home                          | Payments                    | Completed                      | Receipts                    | Reports                    | Disputes       |                                                                                                    |                                                                           |
| lanufact                      | urer Porta                  | al Cove                        | rage Gap                    | Discoun                    | t Progra       | m 🚔                                                                                                    |                                                                           |
| Corporate ID In<br>XP1_9 V AL | voice Type P Nur<br>L V ALL | Reporting<br>nber Period       | Status                      |                            | 1 - 2 out of 2 | Welcome to Coverage Gap<br>you can initiate a payment<br>payments and receipt of pa                                 | Discount Portal where<br>, check the status of<br>ayments as well as viev |
| Invoice Type                  | Corporate ID<br>XP1_9       | P Number                       | Reporting<br>Period<br>2016 | <u>Status</u><br>Available | Select         | For payment functions, sta<br>item from the list to the lef                                                         | rt by selecting a line<br>t of this message.                              |
| Quarterly<br>Quarterly        | XP1_9<br>XP1_9              | P19<br>P19                     | 201503<br>201502            | Available<br>Available     | 0              | Available Invoice is ready                                                                                          | for payment initiations                                                   |
|                               |                             |                                |                             |                            |                | Failed One or more ite<br>payment attemp<br>Incomplete One or more ite<br>Pending All line items ha<br>successfully | ms has an unsuccessfu<br>ot<br>ms have not been paid<br>ve been initiated |
|                               |                             |                                |                             |                            |                | Successful All line items ha                                                                                        | ve been paid successfu                                                    |
|                               |                             |                                |                             |                            |                | Reporting Periods with                                                                                              | no invoice line item<br>Reporting Period                                  |
|                               |                             |                                |                             |                            |                | P Number                                                                                                    | ALL V                                                                     |
|                               |                             |                                |                             |                            |                | P19                                                                                                    | 201601                                                                    |
|                               |                             |                                |                             |                            |                | P19<br>P19                                                                                                    | 201504<br>201501                                                          |
|                               |                             |                                |                             |                            |                |                                                                                                    |                                                                           |

4. On the **Reports** tab, populate the radio button for <u>Invoice</u> in the **Report Type Selection region** and select the applicable <u>Invoice Type</u> from the drop down list located in the **Reports Filter region** – **Invoice**.

| PAL<br>A CELE | METTO GBA                        |                 | Contact Us   My Profile   Logout   Help   Repor<br>Logged on as X<br>Test Environr |         |                         |                                                                                                    |                                                                |            |  |
|---------------|----------------------------------|-----------------|------------------------------------------------------------------------------------|---------|-------------------------|----------------------------------------------------------------------------------------------------|----------------------------------------------------------------|------------|--|
|               | Home                             | Payments Cor    | npleted Receipts                                                                   | Reports | Disputes                |                                                                                                    |                                                                |            |  |
|               | Manufacturer Portal CGDP Reports |                 |                                                                                    |         |                         |                                                                                                    |                                                                |            |  |
| Col           | rporate ID F<br>XP19 [           | Number Report   | ing Period Invoice Type                                                            | 1-1     | L out of 1              | Reporting Period<br>Invoice Paid By<br>Invoice Distribution<br>Dispute Submission<br>Dispute Distribution | 201601<br>06/06/2016<br>04/30/2016<br>06/30/2016<br>08/29/2016 |            |  |
|               | Invoice Type<br>CY Closeout      | P Number<br>P19 | Reporting Period<br>2016                                                           | Date 1  | <b>.oaded</b><br>0/2016 | Download File                                                                                             | Last Dow                                                       | nload Date |  |

5. To view the invoice line item report, populate the radio button that corresponds to the applicable <u>P Number</u> in the **Reports Filter Results region – Invoice.** 

| PALMETTO C            | SBA. CENTERS                       | FOR MEDICARE & MEDICARD SE | <u>Contact Us</u>   <u>My</u> | Profile   Logout | Help   Reporting<br>Logged on as XHK7<br>Test Environment |                                                                                       |                                                      |            |
|-----------------------|------------------------------------|----------------------------|-------------------------------|------------------|-----------------------------------------------------------|---------------------------------------------------------------------------------------|------------------------------------------------------|------------|
| Home                  | Payments                           | Completed                  | Receipts                      | Reports          | Disputes                                                  |                                                                                       |                                                      |            |
|                       | urer Portal                        | CGDP                       |                               |                  |                                                           |                                                                                       |                                                      |            |
| Invoice O Dat         | a $\bigcirc$ Tracking $\bigcirc$ B | atch 🔿 Sponsor             | 1099 Information              | n                |                                                           | Current Cutoff (<br>Reporting Period                                                  | 201601                                               |            |
| Corporate ID<br>XP1_9 | P Number F                         | Reporting Period           | Invoice Type                  | 1 - :            | L out of 1                                                | Invoice Paid By<br>Invoice Distribution<br>Dispute Submission<br>Dispute Distribution | 06/06/2016<br>04/30/2016<br>06/30/2016<br>08/29/2016 |            |
| Invoice Typ           | e P Numi                           | ber Repo                   | orting Period                 | Date             | oaded                                                     | Download File                                                                         | Last Dow                                             | nload Date |
| CY Closeou            | t P1                               | 9                          | 2016                          | 06/29            | /2016                                                     |                                                                                       | l.                                                   | ]          |

- 6. Select one of the decision buttons in the message that appears at the bottom of the screen.
  - <u>Open to view the data in text file format</u>
  - <u>Save</u> to save the data in text file format
  - <u>*Cancel*</u> to exit the decision message

This example displays the selected *Open* button.

| Do you want to open or save P1_9_2016_invoice_report.txt from a70lppaltedi003.a70adexmed.com? | Open | Save | • | Cancel | x |  |
|-----------------------------------------------------------------------------------------------|------|------|---|--------|---|--|
|                                                                                               |      |      |   |        |   |  |

7. After clicking the <u>Open</u> button, the text file information for the invoice line item will display.

This example displays an excerpt of a text file for BY Closeout invoice line items.

| P1_9_2016_invoice_report.txt - Notepad                                                           |          |
|--------------------------------------------------------------------------------------------------|----------|
| File Edit Format View Help                                                                       |          |
| ТРАМН20160000012016040413103512UM5P19                                                            | <u> </u> |
| TPACH20160000012016040413103512UM5H38                                                            |          |
| BYRH 201600000120122016040413103512UM5                                                           |          |
| LBLR 20120000001P19H38009000000300{00000000000000000300}                                         |          |
| BYRT 2016000000120122016040413103512UM5000000000000000000000000000000000000                      |          |
| TPACT201600000012016040413103512UM5H3_8000000000100000000300{00000000000000000                   | =        |
| TPACH20160000022016040413103512UM5H37                                                            |          |
| BYRH 201600000120122016040413103512UMS                                                           |          |
| LBLR 20120000001P19H370090000000367{000000000{000000367}                                         |          |
| BYRT 2016000000120122016040413103512UM500000000000000000000367{0000000000000000                  |          |
| TPACT201600000022016040413103512UM5H3_7000000000100000000367{000000000000000000367}UD20161_9H3_7 |          |
| TPAMT201600000012016040413103512UMSP19000000000200000000667{000000000000000000                   | -        |

8. Once review of text file is complete, return to the **Reports** tab.

9. The **Reports Filter Results region – Invoice** will display the date, in YYYYMMDD format, and time, in HH:MM format, of the last download of the specific BY Closeout report in the <u>Last</u> Download field.

| PAL<br>A CELI | METTO GBA                   |                  | <u>Contact Us</u>   <u>My</u>                    | Profile   Logout | Help   Reporting<br>Logged on as <b>XHK7</b><br>Test Environment |                                                                                                    |                                                                |                          |
|---------------|-----------------------------|------------------|--------------------------------------------------|------------------|------------------------------------------------------------------|----------------------------------------------------------------------------------------------------|----------------------------------------------------------------|--------------------------|
|               | Home                        | Payments Comp    | leted Receipts                                   | Reports          | Disputes                                                         |                                                                                                    |                                                                |                          |
|               | nufacture                   | Tracking O Batch | Current Cutoff Calendar                          |                  |                                                                  |                                                                                                    |                                                                |                          |
| Co            | rporate ID P<br>XP1_9       | Number Reportir  | ng Period Invoice Type       V     CY Closeout V | 1 - 1            | out of 1                                                         | Reporting Period<br>Invoice Paid By<br>Invoice Distribution<br>Dispute Submission<br>Dispute Distribution | 201601<br>06/06/2016<br>04/30/2016<br>06/30/2016<br>08/29/2016 |                          |
|               | Invoice Type<br>CY Closeout | P Number<br>P1_9 | Reporting Period<br>2016                         | Date L<br>06/29  | <b>oaded</b><br>/2016                                            | Download File                                                                                             | Last Dow<br>06/29/2016                                         | nload Date<br>@ 11:40 AM |

You have now completed accessing BY Closeout summary invoice reports.

## **CGDP Portal Reports – Data**

The **Reports** – **Data** tab allows a user to review data information. The Manufacturer Reimbursement Detail Report will report any gap discount payments due from the Sponsor due to upheld disputes from Quarter 17 or previous quarters of the benefit year.

|   | PALMETTO<br>A CELERIAN GROUP C   | GBA:        | CENTERS FOR MEDICARE & ME | <u>Contact Us   My Profile   Logout   Help   Reportir</u><br>Logged on as <b>XH</b><br>Test Environme |               |                      | Help   <u>Reporting</u><br>Logged on as <b>XHK7</b><br>Test Environment |                           |                        |                          |  |
|---|----------------------------------|-------------|---------------------------|----------------------------------------------------------------------------------------------------|---------------|----------------------|-------------------------------------------------------------------------|---------------------------|------------------------|--------------------------|--|
| 1 | Home                             | Payme       | nts Completed             | d Receipts                                                                                            | Reports       | Disputes             |                                                                         |                           |                        |                          |  |
|   | Manufacturer Portal CGDP Reports |             |                           |                                                                                                    |               |                      |                                                                         |                           |                        |                          |  |
| 2 | Report Type<br>O Invoice O D     | ata O Track | king OBatch OSp           | oonsor 1099 Informa                                                                                   | ation         | 3                    | Curre<br>Reporting Pe                                                   | ent Cutoff Calen<br>eriod | dar<br>201601          |                          |  |
| 4 | Corporate ID                     | P Num       | ber Reporting Pe          | eriod Invoice Typ                                                                                     | pe 1-:        | 2 out of 2           | Invoice Paid<br>Invoice Dist                                            | By 06<br>ribution 04      | 5/06/2016<br>4/30/2016 |                          |  |
|   |                                  | ALL         |                           |                                                                                                    |               |                      | Dispute Sub<br>Dispute Dist                                             | ribution 08               | 8/29/2016<br>8/29/2016 |                          |  |
| 5 | Invoice Type                     | P Number    | Reporting Period          | Date Loaded                                                                                           | Download File | Last Re<br>Downloade | port<br>ed Date                                                         | Download<br>Spreadsheet   | Last S<br>Downl        | preadsheet<br>oaded Date |  |
|   | CY Closeout                      | P19         | 2016                      | 06/29/2016                                                                                            | 0             | 06/29/2016 @         | 0 11:40 AM                                                              | 0                         | 06/29/201              | 6 @ 11:42 AM             |  |
|   | Quarterly                        | P19         | 201504                    | 04/13/2015                                                                                            | 0             | 06/29/2016 @         | 11:33 AM                                                                | 0                         | 06/29/201              | l6 @ 11:36 AM            |  |

The **Reports – Data** tab contains five regions.

- 1. **Tabbed region** displays the tabbed page that is currently active.
- 2. Report Type Selection region Data provides a user with five types of reports to view.
  - Invoice
  - Data
  - Tracking
  - Batch
  - Sponsor 1099 Information

This section will define the topic of <u>Data</u> reports.

**Note**: Description of the <u>Tracking</u>, <u>Batch</u>, and <u>Sponsor 1099 Information</u> report types follow in subsequent sections of the manual for each report type. Description and instruction of <u>Invoice</u> report types located in a prior section.

- 3. **Current Cutoff Calendar region** provides user with key program dates for proper processing of invoice line items.
- 4. **Reports Filter region Data** allows a user to search for data listed by the defaulted Corporate ID or P number.
- 5. **Reports Filter Results region Data** displays results based on data selected in the **Report Type Selection region**. Details displayed in this region depend on the report type selection made.

The upcoming pages will describe, in detail, each region and the functions associated with Data Reports functionality.

#### **Tabbed Region – Reports**

The **Tabbed region** allows a user to select different activities to perform while accessing the system. In this example, the **Reports** tab is active.

| (1) | Home | Payments | Completed | Receipts | Reports | Disputes |
|-----|------|----------|-----------|----------|---------|----------|
|     |      |          |           |          |         |          |

#### **Report Type Selection Region – Data**

The **Report Type Selection region** provides a user with five selections to display or download distributed files and reports.

- Invoice
- Data
- Tracking
- Batch
- Sponsor 1099 Information

This example displays the populated <u>Data</u> radio button.

| 2 | Report Typ | e      |            |         |                            | _ |
|---|------------|--------|------------|---------|----------------------------|---|
| 9 | O Invoice  | 🖲 Data | O Tracking | O Batch | O Sponsor 1099 Information |   |

The population of the <u>Data</u> radio button provides a user with reports containing quarterly or BY Closeout detail information of the PDE's combined to create the total invoice line item amount distributed to the Manufacturer.

#### **Current Cutoff Calendar Region**

The **Current Cutoff Calendar region** displays pertinent program dates for the applicable reporting period. The calendar updates each quarter to provide the active reporting period date information.

| 3 | Current Cutoff       | Calendar   |  |  |
|---|----------------------|------------|--|--|
|   | Reporting Period     | 201601     |  |  |
|   | Invoice Paid By      | 06/06/2016 |  |  |
|   | Invoice Distribution | 04/30/2016 |  |  |
|   | Dispute Submission   | 06/30/2016 |  |  |
|   | Dispute Distribution | 08/29/2016 |  |  |

#### **Reports Filter Region – Data**

The **Reports Filter region** – **Data** contains five fields to assist a user with narrowing invoice line item data search criteria.

| (4) | A Corporate ID | B P Number | C Reporting Period | D Invoice Type | E 1 - 2 out of 2 |
|-----|----------------|------------|--------------------|----------------|------------------|
|     | XP19 🗸         | ALL 🗸      | ALL 🗸              | ALL 🗸          |                  |

- A. Corporate ID field defaults to the Corporate ID utilized to access the system.
- B. <u>P Number</u> field displays the P number for distributed invoices. The drop down list provides update capability to select any P number from those assigned to the Corporate ID.
- C. <u>Reporting Period</u> field allows a user select reporting periods for quarterly distributed invoices, by calendar year and quarter, in YYYYQQ format or BY Closeout invoices by calendar year distributed, in YYYY format. To view all distributed invoice reports, users can select 'ALL' from the drop down list.
- D. <u>Invoice Type</u> field allows a user to select the type of invoice to view from the drop down menu. Invoice types can be one of the following selections:
  - BY Closeout
  - Quarterly
- E. <u>Item Count</u> field displays the number of line items available on the current page of the total number of line items included for the reporting period

#### **Reports Filter Results Region – Data**

The Reports Filter Results region – Data displays information requested for data reports.

The **Reports Filter Results region** – **Data** contains eight fields that assist a user in reviewing invoice line item detail information of approved PDE files and provides the ability to download the detail information for review.

| 5 | A Invoice Type | B P Number ( | Reporting Period | D Date Loaded | E Download File | F Last Report<br>Downloaded Date | G Download<br>Spreadsheet | H<br>H<br>Downloaded Date |
|---|----------------|--------------|------------------|---------------|-----------------|----------------------------------|---------------------------|---------------------------|
|   | CY Closeout    | P19          | 2016             | 06/29/2016    | 0               | 06/29/2016 @ 11:40 AM            | 0                         | 06/29/2016 @ 11:42 AM     |
|   | Quarterly      | P19          | 201504           | 04/13/2015    | 0               | 06/29/2016 @ 11:33 AM            | 0                         | 06/29/2016 @ 11:36 AM     |

- A. <u>Invoice Type</u> field allows a user to select the type of invoice to view from the drop down menu. Invoice types can be one of the following selections:
  - BY Closeout
  - Quarterly
- B. <u>P Number</u> field displays a specific P number or all P numbers associated with the Corporate ID and based on the criteria selected in the **Reports Filter region Data**.
- C. <u>Reporting Period</u> field displays the distributed invoice summary by reporting period, in YYYYQQ format for quarterly reports and YYYY for BY Closeout reports.
- D. <u>Date Loaded</u> field displays the date the distributed invoice detail files load to the Portal. Date format is DD/MM/YYYY.
- E. <u>Download File</u> field displays a radio button to allow downloading of distributed invoice summary information loaded to the system in text file format.
- F. <u>Last Report Downloaded Date</u> field displays the last date and time distributed invoice summary data retrieved from the Portal. Date format is YYYYMMDD. Time format is HH:MM.

- G. <u>Download Spreadsheet</u> field displays a radio button to allow downloading of distributed invoice summary information loaded to the system in an Excel spreadsheet format.
- H. <u>Last Spreadsheet Downloaded Date</u> field displays the last date and time distributed spreadsheet invoice summary data retrieved from the Portal. Date format is YYYYMMDD. Time format is HH:MM.

## **CGDP Portal Instructions – Data Reports**

#### **Accessing BY Closeout Data Reports**

Manufacturers are able to utilize the CGDP Portal to view detail data reports for BY Closeout invoice line items. The Manufacturer Reimbursement Detail Report only reports on upheld disputes in which the action taken by the Sponsor to resolve the dispute resulted in a partial or full repayment of the disputed gap discount amount and prior invoicing of the gap discount amount has not occurred for Sponsor payment to the Manufacturer.

This instruction provides direction on accessing the **Reports** – **Data** tab and the functions available for use.

1. Authorized users of the Portal will enter the Corporate ID in the <u>User ID</u> field and the corresponding password into the <u>Password</u> field on the **Login form**.

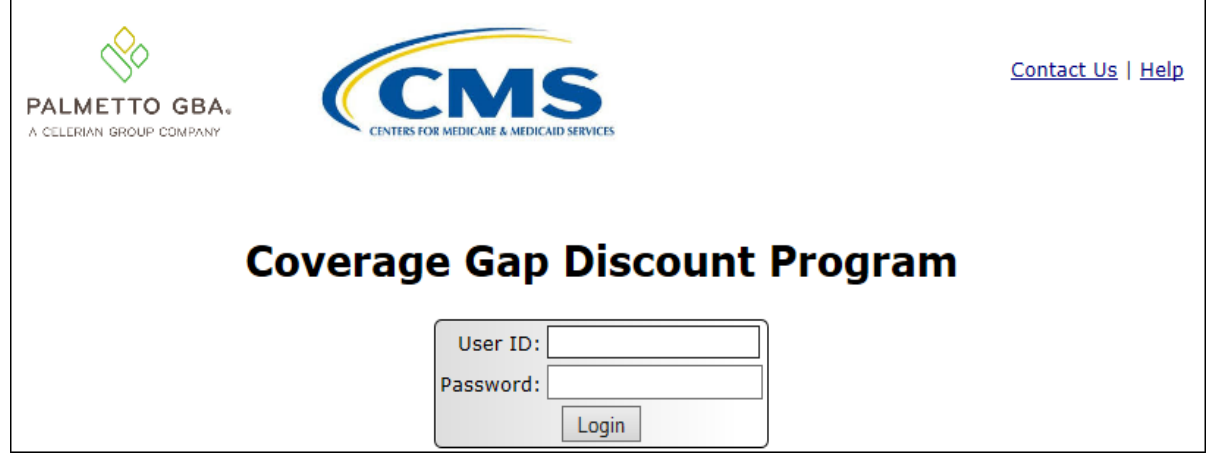

2. After entering the <u>User ID</u> and <u>Password</u> successfully, a random security question appears from the three security questions selected during initial security data setup. Enter the correct answer and select the <u>Validate</u> button.

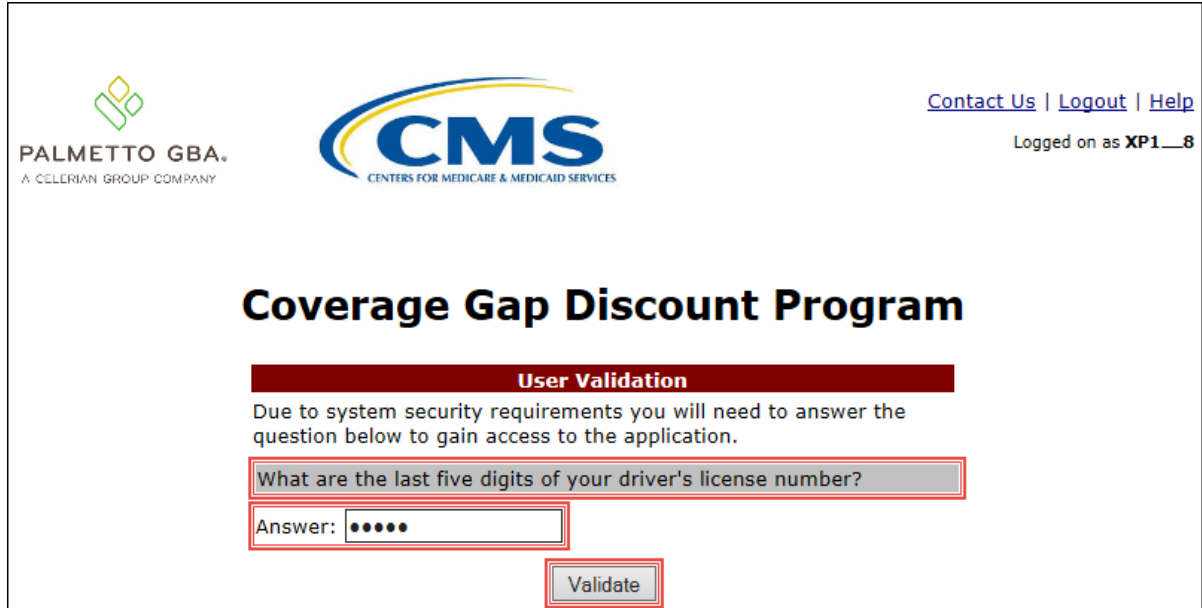

3. On the **Home** tab, select the **Reports** tab view the report types available for the Manufacturer for the reporting period.

| Home Pay<br>Manufacturer<br>Corporate ID Invoice Typ<br>XP1_9 V ALL<br>Invoice Type Corpor<br>Corporate Value                                                                                                    | yments     Co       Portal       pe     P Number       Image: ALL Image: ALL Image: AL | Reporting<br>Period<br>ALL ~ | Receipts                 | Reports<br>Discour  | Disputes<br><b>1 - 2 out of 2</b> | Welcome to Coverage Gap Discount Portal where<br>you can initiate a payment, check the status of<br>payments and receipt of payments as well as view<br>your reports.                                                                                                    |
|----------------------------------------------------------------------------------------------------|----------------------------------------------------------------------------------------------------|------------------------------|--------------------------|---------------------|-----------------------------------|----------------------------------------------------------------------------------------------------|
| Manufacturer         Corporate ID Invoice Type         XP1_9 ~         ALL         Invoice Type         Corporate ID Invoice Type         Corporate ID Invoice Type | Portal PP Number P Number ALL Prate ID P N                                                                                                    | Reporting<br>Period<br>ALL V | Status ALL               | Discoun             | 1 - 2 out of 2                    | Welcome to Coverage Gap Discount Portal where<br>you can initiate a payment, check the status of<br>payments and receipt of payments as well as view<br>your reports.                                                                                                    |
| Corporate ID Invoice Type<br>XP1_9 V ALL Invoice Type Corpor                                                                                                    | pe P Number<br>V ALL V<br>rate ID P N                                                                                                    | Reporting<br>Period<br>ALL ✓ | Status                   |                     | 1 - 2 out of 2                    | Welcome to Coverage Gap Discount Portal where<br>you can initiate a payment, check the status of<br>payments and receipt of payments as well as view<br>your reports.                                                                                                    |
| Invoice Type Corpor                                                                                                    | rate ID PN                                                                                                    | umber                        | Reporting                |                     |                                   |                                                                                                    |
| Ouerterly XP1                                                                                                    | 9 P                                                                                                    | 1_9                          | Period<br>2016<br>201502 | Status<br>Available |                                   | For payment functions, start by selecting a line<br>item from the list to the left of this message.                                                                                                    |
| Quarteriy XP1                                                                                                    | 9 P                                                                                                    | 1_9                          | 201502                   | Available           | 0                                 | Available         Invoice is ready for payment initiations           Failed         One or more items has an unsuccessful<br>payment attempt           Incomplete One or more items have not been paid           Pending         All line items have been initiated<br>successfully           Successful         All line items have been paid successfully |
|                                                                                                    |                                                                                                    |                              |                          |                     |                                   | Reporting Periods with no invoice line items           Filter by:         P Number           Reporting Period           ALL                                                                                                    |
|                                                                                                    |                                                                                                    |                              |                          |                     |                                   | P Number         Reporting Period           P19         201601           P19         201504           P19         201501                                                                                                    |

4. On the **Reports** tab, populate the radio button for <u>Data</u> in the **Report Type Selection region** and select the specific <u>Invoice Type</u> from the drop down list located in the **Reports Filter region** – **Data**.

| PAL<br>A CELE |                             | GBA:           |                  | S SICALD SERVICES         |               |                     | C                                                    | ontact Us   My Prof                                     | ile   <u>Logout</u>                              | <u>Help</u>   <u>Reporting</u><br>Logged on as <b>XHK7</b><br>Test Environment |
|---------------|-----------------------------|----------------|------------------|---------------------------|---------------|---------------------|------------------------------------------------------|---------------------------------------------------------|--------------------------------------------------|--------------------------------------------------------------------------------|
|               | Home                        | Payme          | nts Completed    | Receipts                  | Reports       | Disputes            |                                                      |                                                         |                                                  |                                                                                |
| Mai<br>Repo   | nufac                       | <b>turer P</b> | ortal CG         | DP Report                 | ts            |                     | Cur                                                  | rrent Cutoff Caler                                      | 1 <b>dar</b>                                     |                                                                                |
| Cor           | porate ID<br>(P1_9 🗸        | P Numi<br>ALL  | ber Reporting Pe | eriod Invoice Typ         | De 1-:<br>▼   | 1 out of 1          | Invoice Pa<br>Invoice Di<br>Dispute Di<br>Dispute Di | id By 0<br>stribution 0<br>ubmission 0<br>istribution 0 | 6/06/2016<br>4/30/2016<br>6/30/2016<br>8/29/2016 |                                                                                |
| Invo          | <b>ice Type</b><br>Closeout | P Number       | Reporting Period | Date Loaded<br>06/29/2016 | Download File | Last Ro<br>Download | eport<br>led Date                                    | Download<br>Spreadsheet<br>O                            | Last :<br>Down                                   | Spreadsheet<br>Iloaded Date                                                    |

5. To view the detail invoice line item report in a text file format, populate the <u>Download File</u> radio button that corresponds to the applicable <u>P Number</u> in the **Reports Filter Results region – Data**.

| <b>PAL</b><br>A CELE |                              | GBA:            |                    | S<br>D SERVICES                                   |               |                     | <u>Co</u>                                                              | ntact Us   My Pri                                     | ofile   <u>Logout</u>                                          | <u>Help</u>   <u>Reporting</u><br>Logged on as <b>XHK7</b><br>Test Environment |
|----------------------|------------------------------|-----------------|--------------------|---------------------------------------------------|---------------|---------------------|------------------------------------------------------------------------|-------------------------------------------------------|----------------------------------------------------------------|--------------------------------------------------------------------------------|
|                      | Home                         | Paymer          | ts Completed       | Receipts                                          | Reports       | Disputes            |                                                                        |                                                       |                                                                |                                                                                |
| Ma<br>Repo           |                              | turer Po        | ortal CGD          | P Report                                          | ts            |                     | Curr                                                                   | rent Cutoff Cale                                      | endar                                                          | )                                                                              |
|                      | rporate ID                   | P Numb          | er Reporting Perio | sor 1099 Informa<br>od Invoice Typ<br>CY Closeout | ne 1-1        | out of 1            | Reporting I<br>Invoice Pai<br>Invoice Dis<br>Dispute Su<br>Dispute Dis | Period<br>d By<br>tribution<br>bmission<br>stribution | 201601<br>06/06/2016<br>04/30/2016<br>06/30/2016<br>08/29/2016 |                                                                                |
| Invo<br>CY           | <b>oice Type</b><br>Closeout | P Number<br>P19 | Reporting Period   | Date Loaded<br>06/29/2016                         | Download File | Last Re<br>Download | eport<br>ed Date                                                       | Download<br>Spreadsheet<br>O                          | Last<br>t Dowi                                                 | Spreadsheet<br>nloaded Date                                                    |

- 6. Select one of the decision buttons in the message that appears at the bottom of the screen.
  - <u>*Open*</u> to view the data in text file format
  - <u>Save</u> to save the data in text file format
  - <u>Cancel</u> to exit the decision message

This example displays the selected <u>Open</u> button.

| Do you want to open or save P19_2016_detail_report.txt from a70lppaltedi003.a70adexmed.com? | Open | Save 🔻 Cancel 🗙 |
|---------------------------------------------------------------------------------------------|------|-----------------|
|                                                                                             |      |                 |

7. After clicking the <u>Open</u> button, the text file information for the invoice line item will display.

| P1 9_2016_detail_report.txt - Notepad                                                                  | J |
|----------------------------------------------------------------------------------------------------|---|
| File Edit Format View Help                                                                             |   |
| TPAMH20160000012016032310030612UMDP19                                                                  |   |
|                                                                                                    |   |
|                                                                                                    |   |
| TPALH201600000120122016032310030612UMD009                                                              |   |
| DETMD000000100_9633910 000006192272020010000015000201212010118 0000001326G0000000000 =                 | 4 |
| DETMD000000200_9643910 000003571290070280000012000201206070116 0000000150{0000000000000000000000000000 |   |
| TPALT201600000120122016032310030612UMD00_90000000000000000001476g00000000000000000000001476p           |   |
| TPAMT201600000012016032310030612UMDP190000000002000000001476g00000000000000000000001476p               |   |
|                                                                                                    | , |

8. Once review of text file is complete, return to the **Reports** tab.

9. The **Reports Filter Results region – Data** will display the date and time of the last download of the specific invoice line item(s) in the Last Report Downloaded Date field.

| PAL<br>A CELI |                                                  | GBA:            |                                       | S<br>ICAID SERVICES |               |                     | <u>Co</u>                                                                 | ntact Us   <u>My Profil</u>                                     | le   <u>Logout</u>                                         | <u>Help</u>   <u>Reporting</u><br>Logged on as <b>XHK7</b><br>Test Environment |
|---------------|--------------------------------------------------|-----------------|---------------------------------------|---------------------|---------------|---------------------|---------------------------------------------------------------------------|-----------------------------------------------------------------|------------------------------------------------------------|--------------------------------------------------------------------------------|
|               | Home                                             | Payme           | ents Completed                        | Receipts            | Reports       | Disputes            |                                                                           |                                                                 |                                                            |                                                                                |
| Ma<br>Repo    |                                                  | turer P         | ortal CG                              | DP Report           | ts            |                     | Curr                                                                      | ent Cutoff Calend                                               | Jar                                                        |                                                                                |
|               | voice <b>№</b> D<br>rporate ID<br>XP1 <u>9</u> ✓ | P Numl          | king O Batch O Sp<br>ber Reporting Pe | riod Invoice Typ    | pe 1-         | 1 out of 1          | Reporting P<br>Invoice Paid<br>Invoice Dist<br>Dispute Sul<br>Dispute Dis | eriod<br>d By 06<br>tribution 04<br>omission 06<br>tribution 08 | 201601<br>6/06/2016<br>7/30/2016<br>6/30/2016<br>7/29/2016 |                                                                                |
| Inve          | <b>oice Type</b><br>Closeout                     | P Number<br>P19 | Reporting Period                      | Date Loaded         | Download File | Last Ro<br>Download | eport<br>led Date<br>D 10:29 AM                                           | Download<br>Spreadsheet<br>O                                    | Last S<br>Down                                             | Spreadsheet<br>loaded Date                                                     |

10. To view the detail invoice line item report in an Excel spreadsheet format, populate the <u>Download</u> <u>Spreadsheet</u> radio button that corresponds to the applicable <u>P Number</u> in the **Reports Filter Results region – Data**.

| PAL<br>A CELE | METTO<br>RIAN GROUP C                            | GBA:     | CENTERS FOR MEDICARE & MEDIC                      | S<br>CAID SERVICES             |               |                    | <u>Co</u>                                                              | ntact Us   My Profil                                              | <u>e   Logout</u>                                      | <u>Help</u>   <u>Reporting</u><br>Logged on as <b>XHK7</b><br>Test Environment |
|---------------|--------------------------------------------------|----------|---------------------------------------------------|--------------------------------|---------------|--------------------|------------------------------------------------------------------------|-------------------------------------------------------------------|--------------------------------------------------------|--------------------------------------------------------------------------------|
|               | Home                                             | Payme    | nts Completed                                     | Receipts                       | Reports       | Disputes           |                                                                        |                                                                   |                                                        |                                                                                |
| Ma<br>Repo    | nufac                                            | turer P  | ortal CG                                          | DP Repor                       | ts            |                    | Cur                                                                    | ent Cutoff Calend                                                 | lar                                                    |                                                                                |
|               | voice <b>●</b> D<br>rporate ID<br>KP1 <u>9</u> ✓ | P Numl   | ing ○ Batch ○ Spo<br>ber Reporting Per<br>▼ ALL ▼ | iod Invoice Typ<br>CY Closeout | pe 1-         | 1 out of 1         | Reporting I<br>Invoice Pai<br>Invoice Dis<br>Dispute Su<br>Dispute Dis | Period<br>d By 06<br>tribution 04<br>bmission 06<br>stribution 08 | 201601<br>/06/2016<br>/30/2016<br>/30/2016<br>/29/2016 |                                                                                |
| Invo          | <b>oice Type</b><br>Closeout                     | P Number | Reporting Period                                  | Date Loaded<br>06/29/2016      | Download File | Last R<br>Download | eport<br>led Date<br>@ 10:29 AM                                        | Download<br>Spreadsheet<br>I                                      | Last S<br>Down                                         | Spreadsheet<br>Ioaded Date                                                     |

11. A separate window may open requiring a user to make a selection regarding the information contained in the data file summary section. Since Excel spreadsheets can only contain a limited number of lines of data, multiple sections may be available for download.

| number of h                                             | mes of data, mattiple sections may be available for download.                                                                                                    |     |
|---------------------------------------------------------|----------------------------------------------------------------------------------------------------|-----|
| Select Spread                                           | adsheet Section - Internet Explorer                                                                                                    | x   |
| https://app                                             | ps. <b>tpadministrator.com</b> /tpacgdp/SpreadsheetSelectionServlet                                                                                                    |     |
| Due to the<br>most e<br>secti<br>Section 1<br>Section 2 | e large volume of data needed to generate this report,<br>efficient option at this time is to download the report in<br>tions. Please select each section from the list below. | the |
| Section 3<br>Section 4<br>Section 5<br>Section 6        |                                                                                                    |     |
| Section 7<br>Section 8<br>Section 9                     |                                                                                                    |     |
|                                                         |                                                                                                    |     |

#### 12. Select one of the decision buttons in the message that appears at the bottom of the screen:

- <u>Open</u> to view the data in Excel spreadsheet format
- <u>Save</u> to save the data in Excel spreadsheet format
- <u>Cancel</u> to exit the decision message

This example displays the selected <u>Open</u> button.

| Do you want to open or save P19_2016_readable_detail_report.xlsx from a70lppaltedi003.a70adexmed.com? | Open | Save 🔻 | Cancel | × |  |
|----------------------------------------------------------------------------------------------------|------|--------|--------|---|--|
|----------------------------------------------------------------------------------------------------|------|--------|--------|---|--|

13. After clicking the <u>Open</u> button, an Excel spreadsheet containing the invoice line item summary will display.

|       | D 💕 🖬 🔣 🖬                                          | X 🗓 🛍                                  | •<br>•                                 | • 🛕 🖮                             | - I                                     |                                                 |                                                    | P19_2016                                 | _readable_deta                                                     | iil_report.xlsx -                               | Microsoft Exc                                | cel                                  |                                      |                                        |                                        |                                                      | -                                             | - 0 <mark>- X</mark>                 |    |
|-------|----------------------------------------------------|----------------------------------------|----------------------------------------|-----------------------------------|-----------------------------------------|-------------------------------------------------|----------------------------------------------------|------------------------------------------|--------------------------------------------------------------------|-------------------------------------------------|----------------------------------------------|--------------------------------------|--------------------------------------|----------------------------------------|----------------------------------------|------------------------------------------------------|-----------------------------------------------|--------------------------------------|----|
| F     | ile Home I                                         | nsert Pag                              | e Layout                               | Formulas                          | Data                                    | Review Vie                                      | w Acrobat                                          |                                          |                                                                    |                                                 |                                              |                                      |                                      |                                        |                                        |                                                      | ~                                             | () – e                               | 23 |
| The   | A Fonts *                                          | largins Orient                         | ation Size                             | Print<br>Area +                   | Breaks Backg                            | round Print<br>Titles                           | Width: Automa<br>Height: Automa<br>Scale: 1009     | atic  Gridlin atic  Vi G                 | ew <table-cell> Heading<br/>ew 🐼 View<br/>int 🔲 Print</table-cell> | s<br>Bring<br>Forward *                         | Send Se<br>Backward *                        | ection Align                         | Group Rotate                         |                                        |                                        |                                                      |                                               |                                      |    |
|       | F7                                                 | • (=                                   | $f_x$                                  |                                   |                                         |                                                 |                                                    |                                          |                                                                    |                                                 |                                              |                                      |                                      |                                        |                                        |                                                      |                                               |                                      | ~  |
|       | А                                                  | В                                      | С                                      | D                                 | E                                       | F                                               | G                                                  | н                                        | - I                                                                | J                                               | К                                            | L                                    | М                                    | N                                      | 0                                      | Р                                                    | Q                                             | R                                    | E  |
|       | TPAMH -<br>MANUFACTURER<br>P-NUMBER<br>(pos 36-40) | TPAMH -<br>REPORT<br>YEAR<br>(pos 6-9) | TPALH -<br>LABELER<br>CODE<br>(pos 40- | DETMD -<br>RECORD<br>TYPE<br>CODE | DETMD -<br>SEQUENCE<br>NO<br>(pos 6-12) | DETMD -<br>PRODUCT<br>SERVICE ID<br>(pos 13-31) | DETMD -<br>PRESCRIPTION<br>SERVICE<br>REFERENCE NO | DETMD -<br>FILL<br>NUMBER<br>(pos 44-45) | DETMD -<br>DAYS<br>SUPPLY<br>(pos 46-48)                           | DETMD -<br>QUANTITY<br>DISPENSED<br>(pos 49-58) | DETMD -<br>DATE OF<br>SERVICE<br>(pos 59-66) | DETMD -<br>SERVICE<br>PROVIDER<br>ID | DETMD -<br>SERVICE<br>PROVIDER<br>ID | DETMD -<br>REPORTED<br>GAP<br>DISCOUNT | DETMD -<br>REPORTED<br>GAP<br>DISCOUNT | DETMD -<br>UPHELD DISPUTE<br>REIMBURSEMENT<br>AMOUNT | DETMD -<br>DISPUTED<br>REPORT ID<br>(pos 117- | DETMD -<br>DISPUTE<br>REASON<br>CODE | =  |
|       | . ,                                                |                                        | 44)                                    | (pos 1-<br>5)                     | . ,                                     | . ,                                             | (pos 32-43)                                        | . ,                                      | . ,                                                                | . ,                                             | . ,                                          | QUALIFIER<br>(pos 67-68)             | (pos 69-83)                          | PREVIOUS                               | CURRENT                                | (pos 106-116)                                        | 122)                                          | (pos 123-<br>125)                    |    |
| 1     |                                                    |                                        |                                        | ·                                 |                                         |                                                 |                                                    |                                          |                                                                    |                                                 |                                              | . ,                                  |                                      | (pos 84-94)                            | (pos 95-105)                           |                                                      |                                               |                                      |    |
| 2     | P19                                                | 2016                                   | 00_9                                   | DETMD                             | 0000001                                 | 00_9633910                                      | 000006192272                                       | 02                                       | 001                                                                | 15.000                                          | 20121201                                     | 01                                   | 18                                   | 132.67                                 | 0.00                                   | (132.67)                                             | 201204                                        | D04                                  |    |
| 3     | P1_9                                               | 2016                                   | 00_9                                   | DETMD                             | 0000002                                 | 00_9643910                                      | 000003571290                                       | 07                                       | 028                                                                | 12.000                                          | 20120607                                     | 01                                   | 16                                   | 15.00                                  | 0.00                                   | (15.00)                                              | 201202                                        | D04                                  |    |
| 4     |                                                    |                                        |                                        | ļ                                 |                                         |                                                 |                                                    |                                          |                                                                    |                                                 |                                              |                                      |                                      |                                        |                                        |                                                      |                                               |                                      | •  |
| 114 4 | DETAIL RE                                          | PORT (page                             | 1) / 97                                |                                   |                                         |                                                 |                                                    |                                          |                                                                    |                                                 |                                              |                                      |                                      |                                        |                                        |                                                      |                                               |                                      |    |
|       |                                                    | (                                      | A11 (#)                                |                                   |                                         |                                                 |                                                    |                                          |                                                                    |                                                 |                                              |                                      |                                      |                                        |                                        |                                                      | 0                                             |                                      | -  |

14. Once review of Excel spreadsheet is complete, return to the **Reports** tab.

15. The **Reports Filter Results region – Data** will display the date and time of the last download of the specific invoice line item(s) in the Last Spreadsheet Downloaded Date field.

| Home     Payments     Completed     Receipts     Disputes       Manufacturer Portal     CGDP Reports     Image: Completed     Image: Completed                                                                                                    |                         | ) GBA:          |                  | S<br>AID SERVICES              |               |                     | Cor                                                        | ntact Us   <u>My Prof</u> i                           | ile   <u>Logout</u>                              | <u>Help</u>   <u>Reportir</u><br>Logged on as <b>XHK7</b><br>Test Environment |
|----------------------------------------------------------------------------------------------------|-------------------------|-----------------|------------------|--------------------------------|---------------|---------------------|------------------------------------------------------------|-------------------------------------------------------|--------------------------------------------------|-------------------------------------------------------------------------------|
| Manufacturer Portal CGDP Reports                                                                                                    | Home                    | Payment         | ts Completed     | Receipts                       | Reports       | Disputes            |                                                            |                                                       |                                                  |                                                                               |
| Report Type         Current Cutoff Calendar           Invoice         Data         Tracking         Batch         Sponsor 1099 Information                                                                                                    | Manufact                | <b>turer Pc</b> | ng O Batch O Spo | DP Report                      | tS            |                     | Curr<br>Reporting P                                        | ent Cutoff Calen                                      | dar<br>201601                                    |                                                                               |
| Corporate ID       P Number       Reporting Period       Invoice Type       1 - 1 out of 1         XP1_9       ALL       ALL       CY Closeout       Dispute Submission       06/30/2016         Dispute Distribution       08/29/2016                                                               | Corporate ID<br>XP1_9 V | P Numbe         | er Reporting Per | iod Invoice Typ<br>CY Closeout | e 1-∶<br>✓    | 1 out of 1          | Invoice Paic<br>Invoice Dist<br>Dispute Sub<br>Dispute Dis | d By 00<br>ribution 04<br>pmission 04<br>tribution 04 | 6/06/2016<br>4/30/2016<br>6/30/2016<br>8/29/2016 |                                                                               |
| Invoice Type         P Number         Reporting Period         Date Loaded         Download         File         Last Report         Download         Last Spreadsheet           Division         Date Loaded         Download File         Downloaded Date         Spreadsheet         Downloaded D | Invoice Type            | P Number        | Reporting Period | Date Loaded                    | Download File | Last Re<br>Download | eport<br>led Date                                          | Download<br>Spreadsheet                               | Last S<br>Down                                   | Spreadsheet<br>loaded Date                                                    |

You have now completed accessing BY Closeout detail data reports.

## **CGDP Portal Reports – Tracking**

The **Reports** – **Tracking** tab provides Manufacturers with the capability to select and view the cumulative BY Closeout reports that provide the status of all upheld disputes for the closed benefit year. The Upheld Dispute Tracking Report for Manufacturers is a report that will provide the Manufacturer with the status of invoiced PDEs that were disputed and subsequently upheld. The purpose of the report is to inform Manufacturers of any adjustment or deletion activity undertaken by the Sponsor in response to the upheld dispute.

As a reminder, Manufacturers should consider that not all adjustments to the PDE record in response to an upheld dispute would result in a full or even partial reimbursement of the gap discount to the Manufacturer. Part D Sponsors can make changes to both financial and/or non-financial elements on the PDE record to resolve the issue that lead to the successfully disputed PDE, for example through an adjustment to a field such as Fill Number, Days' Supply or Quantity Dispensed on the PDE record. This type of resolution may or may not result in the Manufacturer receiving the gap discount amount back.

|   | PALMETTO GBA                             |                          | S SERVICES                      |                | <u>2</u>                            | ontact Us   <u>My Pro</u>             | file   <u>Logout</u>                   | Help   <u>Reporting</u><br>Logged on as <b>XHK7</b><br>Test Environment |
|---|------------------------------------------|--------------------------|---------------------------------|----------------|-------------------------------------|---------------------------------------|----------------------------------------|-------------------------------------------------------------------------|
| 1 | Home                                     | Payments Completed       | Receipts                        | Reports Disp   | utes                                |                                       |                                        |                                                                         |
| ľ | Manufacture                              | er Portal CGD            | P Reports                       |                |                                     | 2                                     |                                        |                                                                         |
| 2 | <b>Report Type</b><br>O Invoice O Data ( | Tracking OBatch OSpon    | sor 1099 Information            |                | 3 Cu<br>Reporting                   | r <b>rent Cutoff Cale</b><br>9 Period | endar<br>201601                        |                                                                         |
| 4 | Corporate ID<br>XP1_9 V                  | P Number Reporting Perio | d Invoice Type<br>CY Closeout 🗸 | 1 - 1 out of 1 | Invoice P<br>Invoice D<br>Dispute S | aid By<br>Distribution<br>Submission  | 06/06/2016<br>04/30/2016<br>06/30/2016 |                                                                         |
|   |                                          |                          |                                 |                |                                     | Distribution                          | 08/29/2016                             |                                                                         |
| 5 | Invoice Type                             | P Number                 | Reporting ID                    | Date Loaded    | Download                            | l File                                | Last Dowr                              | nload Date                                                              |
|   | CY Closeout                              | P19                      | 2016                            | 06/14/2016     | 0                                   |                                       | 06/29/2016                             | @ 2:33 PM                                                               |

The **Reports** – **Tracking** tab contains five regions.

- 1. **Tabbed Region** displays the tabbed page that is currently active. This tabbed region remains the same during report type selection.
- 2. **Report Type Selection region** provides a user with five types of reports to view.
  - Invoice
  - Data
  - Tracking (BY Closeout only)
  - Batch (Quarterly Invoices)
  - Sponsor 1099 Information

This section will define the topic of <u>Tracking</u> reports.

**Note**: Description of the <u>Batch</u> and <u>Sponsor 1099 Information</u> report types follow in subsequent sections of the manual for each report type. Description and instruction of <u>Invoice</u> and <u>Data</u> report types located in prior sections.

- 3. **Current Cutoff Calendar region** provides a user with key program dates for proper processing of distributed invoices. This calendar region remains the same during report type selection.
- 4. **Reports Filter region Tracking** allows the user to search data listed by the defaulted Corporate ID.
- 5. **Reports Filter Results region Tracking** displays results based on data selected in the **Report Type Selection region**. Details displayed in this region depend on the report type selection made.

The upcoming pages will describe each region and the functions associated with Reports – Tracking functionality.

#### **Tabbed Region - Reports**

The **Tabbed region** allows a user to select different activities to perform while accessing the system. In this example, the **Reports** tab is active.

| (1) | Home | Payments | Completed | Receipts | Reports | Disputes |
|-----|------|----------|-----------|----------|---------|----------|
|-----|------|----------|-----------|----------|---------|----------|

#### **Report Type Selection Region - Tracking**

The **Report Type Selection region** provides a user with five selections to display or download distributed files and reports.

- Invoice
- Data
- Tracking
- Batch
- Sponsor 1099 Information

This example displays the populated <u>Tracking</u> radio button.

2 Report Type-Invoice O Data 
Tracking O Batch O Sponsor 1099 Information

The population of the <u>Tracking</u> radio button allows a user to select and view a tracking report that will provide the history of gap discounts invoiced in Q17, successfully disputed but not invoiced due to the Manufacturer invoicing cycle ending after 17 quarters and payable by any Part D Sponsors. It will also provide changes that the Part D Sponsor made to non-financial data on the PDE record if that change resolves the issue that was the basis of the dispute for all upheld disputes for the benefit year. Any successful disputes or appeals from previous quarters of the benefit year for which the Part D Sponsor has not taken action would be included in this report as well.

#### **Current Cutoff Calendar Region**

The **Current Cutoff Calendar region** displays pertinent program dates for the applicable reporting period. The calendar updates each quarter to provide the active reporting period date information.

| 3 | Current Cutoff Calendar |            |  |  |  |  |
|---|-------------------------|------------|--|--|--|--|
|   | Reporting Period        | 201601     |  |  |  |  |
|   | Invoice Paid By         | 06/06/2016 |  |  |  |  |
|   | Invoice Distribution    | 04/30/2016 |  |  |  |  |
|   | Dispute Submission      | 06/30/2016 |  |  |  |  |
|   | Dispute Distribution    | 08/29/2016 |  |  |  |  |

#### **Reports Filter Region – Tracking**

The **Reports Filter region** – **Tracking** contains five fields to assist a user with narrowing distributed invoice search criteria.

| 4 | A Corporate ID | B P Number | C Reporting Period | D Invoice Type | E 1 - 1 out of 1 |
|---|----------------|------------|--------------------|----------------|------------------|
|   | XP1_9 🗸        | ALL 🗸      | ALL 🗸              | CY Closeout 🗸  |                  |

- A. Corporate ID field defaults to the Corporate ID utilized to access the system.
- B. <u>P Number</u> field displays the P number for distributed invoices. The drop down list provides update capability to select any P number from those assigned to the Corporate ID.
- C. <u>Reporting Period</u> field allows a user select reporting periods for quarterly distributed invoices, by calendar year and quarter, in YYYYQQ format or BY Closeout invoices by calendar year distributed, in YYYY format. To view all distributed invoices, users can select 'ALL' from the drop down list.
- D. <u>Invoice Type</u> field allows a user to select the type of invoice to view from the drop down menu. Invoice types can be one of the following selections:
  - BY Closeout
  - Quarterly not applicable for Manufacturer tracking
- E. <u>Item Count field displays the number of line items available on the current page of the total number of line items included for the reporting period.</u>

#### **Reports Filter Results Region – Tracking**

The **Reports Filter Results region - Tracking** displays information requested for tracking reports.

The **Report Filter Results region** – **Tracking** contains six fields used to review the cumulative benefit year reports that provide the status of each Gap Discount PDE saved in the CMS database and allows the user to download the information for review.

| 5 | A Invoice Type | <b>B P Number</b> | C Reporting ID | D Date Loaded | E Download File | F Last Download Date |
|---|----------------|-------------------|----------------|---------------|-----------------|----------------------|
|   | CY Closeout    | P19               | 2016           | 06/14/2016    | 0               | 06/29/2016 @ 2:33 PM |

- A. <u>Invoice Type</u> field displays the type of invoice selected in the **Reports Filter region**. Invoice types can be one of the following selections:
  - BY Closeout
  - Quarterly– not applicable for Manufacturer tracking
- B. <u>P Number</u> field displays a specific P number or all P numbers associated with the Opporte
- C. <u>Reporting ID</u> field displays the BY Closeout tracking report by corresponding reporting period, in YYYY format.
- D. <u>Date Loaded</u> field displays the date the distributed BY Closeout tracking files load to the Portal. Date format is DD/MM/YYYY.
- E. <u>Download File</u> field displays radio button to allow downloading of BY Closeout information loaded to the Portal.
- F. <u>Last Downloaded Date</u> field displays the last date and time BY Closeout data retrieved from the Portal. Date format is YYYY/MM/DD. Time format is HH:MM.

## **CGDP Portal Instructions – Tracking Reports**

#### **Accessing Tracking Reports**

Manufacturers are able to utilize the CGDP Portal to view reports of disputed invoice line item history. The **Reports** – **Tracking** tab provides Manufacturers with the capability to select and view the cumulative BY Closeout report that provides the status of all upheld disputes for the closed benefit year. Information provided in the tracking report will communicate whether or not correction of the disputed PDE record has occurred in a manner that resolved the issue that led to the dispute and whether the correction resulted in a financial or non-financial change to the invoice data. Any successful disputes or appeals from previous quarters of the benefit year for which the Part D Sponsor has not taken action would be included in this report as well.

This instruction provides direction on accessing the **Reports – Tracking** tab and the functions available for use. The **Reports** tab is available for both **Administrator** and **Payment Initiator** roles.

1. Authorized users of the Portal will enter the Corporate ID in the <u>User ID</u> field and the corresponding password into the <u>Password</u> field on the **Login form**.

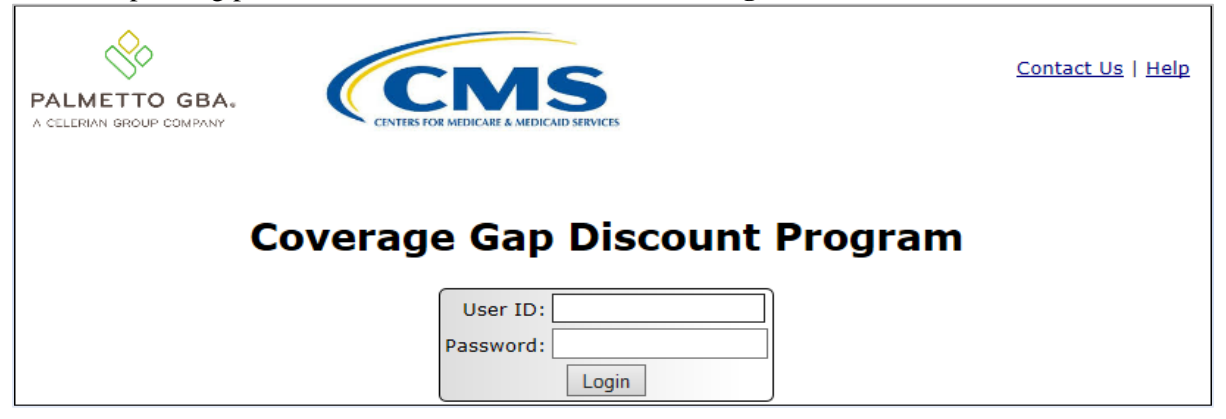

 After entering the <u>User ID</u> and <u>Password</u> successfully, a random security question appears from the three security questions selected during initial security data setup. Enter the correct answer and select the <u>Validate</u> button.

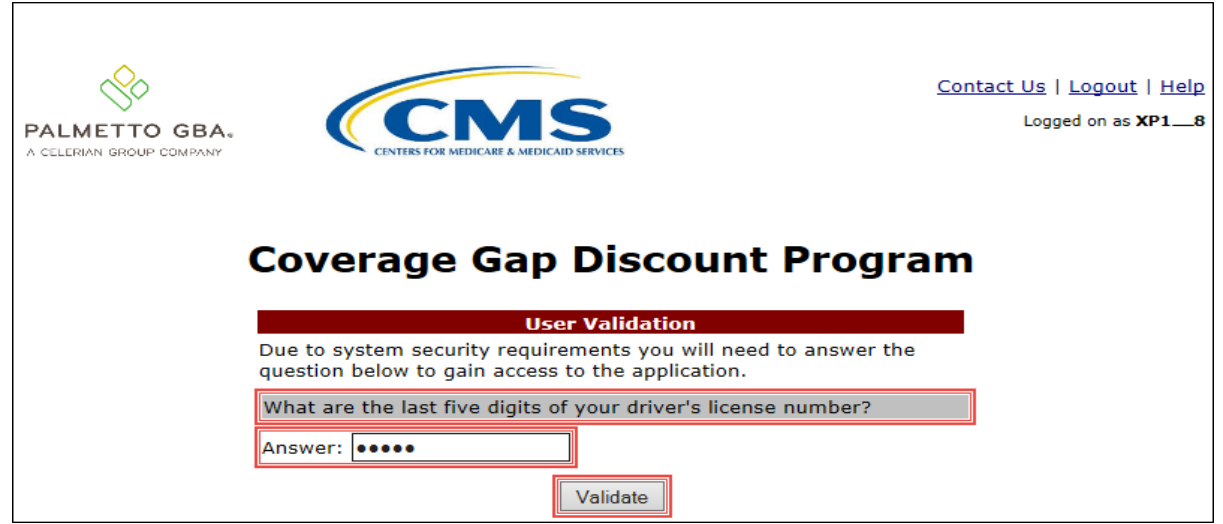

3. On the **Home** tab, select the **Reports** tab view the report types available for the Manufacturer for the reporting period.

|                                   | GBA.                       | CMS<br>TERS FOR MEDICARE & MEDICARD SER | IVICES                      |                            |                | Contact Us   My Profile                                                                                                    | Logout   Help   Reporting<br>Logged on as <b>XHK7</b><br>Test Environment                             |
|-----------------------------------|----------------------------|-----------------------------------------|-----------------------------|----------------------------|----------------|----------------------------------------------------------------------------------------------------|----------------------------------------------------------------------------------------------------|
| Home                              | Payments                   | Completed                               | Receipts                    | Reports                    | Disputes       |                                                                                                    |                                                                                                    |
| <b>1anufact</b>                   | urer Porta                 | al Cover                                | rage Gap                    | Discoun                    | t Progra       | im 🚔                                                                                                    |                                                                                                    |
| Corporate ID In<br>[XP1_9 ♥] [AL] | voice Type P Nu<br>L V ALL | Reporting<br>mber Period                | Status                      |                            | 1 - 2 out of 2 | Welcome to Coverage Gap<br>you can initiate a payment<br>payments and receipt of pay                                                                                                    | Discount Portal where<br>, check the status of<br>ayments as well as view                             |
| Invoice Type<br>CY Closeout       | Corporate ID<br>XP1_9      | P Number                                | Reporting<br>Period<br>2016 | <u>Status</u><br>Available | Select         | For payment functions, sta<br>item from the list to the left                                                                                                    | rt by selecting a line<br>ft of this message.                                                         |
| Quarterly<br>Quarterly            | XP19<br>XP19               | P1_9<br>P1_9                            | 201503<br>201502            | Available<br>Available     | 0              | Available         Invoice is ready           Failed         One or more ite           payment attem         Incomplete One or more ite           Pending         All line items has successfully           Successful All line items has backers         Successful All line items has backers | for payment initiations<br>ms has an unsuccessful<br>pt<br>ms have not been paid<br>we been initiated |
|                                   |                            |                                         |                             |                            |                | Reporting Periods with<br>Filter by: P Number<br>ALL V                                                                                                    | no invoice line items<br>Reporting Period<br>ALL ✓                                                    |
|                                   |                            |                                         |                             |                            |                | P Number                                                                                                    | Reporting Period                                                                                      |
|                                   |                            |                                         |                             |                            |                | P19<br>P19                                                                                                    | 201601<br>201504                                                                                      |
|                                   |                            |                                         |                             |                            |                | P19<br>P19                                                                                                    | 201501<br>201404                                                                                      |

4. On the **Reports** tab, populate the radio button for <u>Tracking</u> in the **Report Type Selection** region and select the applicable <u>Invoice Type</u> of BY Closeout from the drop down list located in the **Reports Filter region – Tracking**.

| PAL<br>A CELE | METTO GBA                               |                         | S<br>ID SERVICES     |              |                  | <u>Contact Us</u>                                                                     | <u>My Profile   Logout  </u>                         | Help   <u>Reporting</u><br>Logged on as <b>XHK7</b><br>Test Environment |
|---------------|-----------------------------------------|-------------------------|----------------------|--------------|------------------|---------------------------------------------------------------------------------------|------------------------------------------------------|-------------------------------------------------------------------------|
|               | Home F                                  | Payments Completed      | Receipts             | Reports      | Disputes         |                                                                                       |                                                      |                                                                         |
| Ma<br>Repo    | nufacture<br>rt Type-<br>voice O Data 💽 | Tracking O Batch O Spor | OP Reports           |              |                  | Current Cuto                                                                          | off Calendar                                         |                                                                         |
| Cor           | rporate ID P<br>P1_9 ♥ /                | Number Reporting Period | CY Closeout V        | 1 - 1        | out of 1         | Invoice Paid By<br>Invoice Distribution<br>Dispute Submission<br>Dispute Distribution | 06/06/2016<br>04/30/2016<br>06/30/2016<br>08/29/2016 |                                                                         |
|               | Invoice Type<br>CY Closeout             | <b>P Number</b><br>P19  | Reporting ID<br>2016 | Date<br>06/1 | Loaded<br>4/2016 | Download File                                                                         | Last Downloa                                         | ded Date                                                                |

5. To view the cumulative benefit year reports, populate the radio button that corresponds to the applicable <u>P Number</u> in the **Reports Filter Results region – Tracking**.

| PALMETTO GE                     |                                       | S<br>AD SERVICES                  |                           | <u>Contact Us</u>   <u>M</u>                                                          | y Profile   Logout   Help   Reporting<br>Logged on as <b>XHK7</b><br>Test Environment |  |  |
|---------------------------------|---------------------------------------|-----------------------------------|---------------------------|---------------------------------------------------------------------------------------|---------------------------------------------------------------------------------------|--|--|
| Home                            | Payments Completed                    | Receipts Receipts                 | eports Disputes           |                                                                                       |                                                                                       |  |  |
| Manufactu                       | Manufacturer Portal CGDP Reports 🚔    |                                   |                           |                                                                                       |                                                                                       |  |  |
| Report Type<br>O Invoice O Data | Tracking O Batch O Spo                | nsor 1099 Information             |                           | Current Cutoff<br>Reporting Period                                                    | Calendar<br>201601                                                                    |  |  |
| Corporate ID<br>XP1_9 V         | P Number Reporting Per<br>ALL V ALL V | iod Invoice Type<br>CY Closeout V | 1 - 1 out of 1            | Invoice Paid By<br>Invoice Distribution<br>Dispute Submission<br>Dispute Distribution | 06/06/2016<br>04/30/2016<br>06/30/2016<br>08/29/2016                                  |  |  |
| CY Closeout                     | P Number<br>P19                       | Reporting ID<br>2016              | Date Loaded<br>06/14/2016 | Download File                                                                         | Last Downloaded Date                                                                  |  |  |

- 6. Select one of the decision buttons in the message that appears at the bottom of the screen.
  - <u>Open</u> to view the data in text file format
  - *Save* to save the data in text file format
  - <u>*Cancel*</u> to exit the decision message

This example displays the selected <u>Open</u> button.

| Do you want to open or save P1_9_2016_tracking_report.txt from a701ppaltedi003.a70adexmed.com | n? Open | Save 🔻 | Cancel | ( |
|-----------------------------------------------------------------------------------------------|---------|--------|--------|---|
|-----------------------------------------------------------------------------------------------|---------|--------|--------|---|

#### 7. After selecting the <u>Open</u> button, the file information for the invoice line item will display.

| P1_9_2016_CYtracking_report.txt - Notepad                                  |           |                         |                      | × |
|----------------------------------------------------------------------------|-----------|-------------------------|----------------------|---|
| File Edit Format View Help                                                 |           |                         |                      |   |
| UDTMH20160000032016041312411312UMTP19                                      |           |                         |                      |   |
| UDTBH201600000012016041312411312UMT2011                                    |           |                         |                      |   |
| DETUD0000001201103D0400_50000000387887200000961915300201108290113          | 005026025 | 030000030000            | 0000000000000003     |   |
| DETUD0000002201103D0400_50000000366584300000669556205201107020113          | 005026025 | 02500000416700065026025 | 02500000416700003    |   |
| DETUD0000004201103D0600_50000000194252400000713879900201109060112          | 005026025 | 02500000250000065026025 | 02500000025000000101 |   |
| DETUD0000010201117D0400500000012006504200000015360901201102180119          | 005027225 | 0250000030000065027225  | 018000002500000199   | · |
| DETUD0000013201117D0400500000012006503900000015360904201104280119          | 005027225 | 0250000030000065027225  | 01800000250000003    | = |
| DETUD0000014201117D0400_500000012006504100000017358200201105230119         | 005027225 | 0250000030000065027225  | 01800000250000003    |   |
| UDTBT201600000012016041312411312UMT201100000000140000000000000000000000000 | 00012     |                         |                      |   |
| UDTBH201600000022016041312411312UMT2012                                    |           |                         |                      |   |
| DETUD0000001201203D0400_500000004126949200000122749501201208100115         | 005027510 | 0090000060000065027510  | 0090000060000003     |   |
| DETUD0000002201205D1400_80000005439485700000158397006201212260113          | 008043815 | 0300000300000078043815  | 0300000300000003     |   |
| DETUD0000003201212D1400_80000002875302100060628560506201201270111          | 008043815 | 0300000300000078043815  | 0300000300000003     |   |
| UDTBT201600000022016041312411312UMT20120000000000000000000000000000000000  | 00003     |                         |                      |   |
| UDTMT201600000032016041312411312UMTP19000000000170000000000000000000000000 | 000015    |                         |                      | - |

- 8. Once review of text file is complete, return to the **Reports** tab.
- 9. The **Reports Filter Results region Tracking** will display the date, in YYYYMMDD format, and time, in HH:MM format, of the last download of the specific invoice line item(s) in the <u>Last</u> <u>Downloaded Date</u> field.

| PALMETTO GE |                                       | <u>Contact Us</u>   <u>I</u> | <u>My Profile   Logout   Help   Reporting</u><br>Logged on as <b>XHK7</b><br>Test Environment |                                                                                                    |                                                                                      |
|-------------|---------------------------------------|------------------------------|-----------------------------------------------------------------------------------------------|----------------------------------------------------------------------------------------------------|--------------------------------------------------------------------------------------|
| Home        | Payments Completed                    | Receipts                     | eports Disputes                                                                               |                                                                                                    |                                                                                      |
| Manufactur  | P Number Reporting Per<br>ALL V ALL V | DP Reports                   | 1 - 1 out of 1                                                                                | Current Cuto<br>Reporting Period<br>Invoice Paid By<br>Invoice Distribution<br>Dispute Submission<br>Dispute Distribution | <b>ff Calendar</b><br>201601<br>06/06/2016<br>04/30/2016<br>06/30/2016<br>08/29/2016 |
| CY Closeout | P Number<br>P19                       | Reporting ID<br>2016         | Date Loaded<br>06/14/2016                                                                     | Download File                                                                                                    | Last Downloaded Date<br>06/30/2016 @ 11:30 AM                                        |

You have now completed accessing BY Closeout tracking reports in the Portal.